# **1** Application Guide

# About Applications

This guide explains how to enter and submit application details (details on research summaries, research expenses, project member details, etc.) in response to a published call for applications.

# **Application Process**

Funding agency can set whether approval from researchers' affiliated institution is required when submitting a project application. If approval is required, your request will only be submitted to the Funding agency that posted the call for applications if your research institution grants approval.

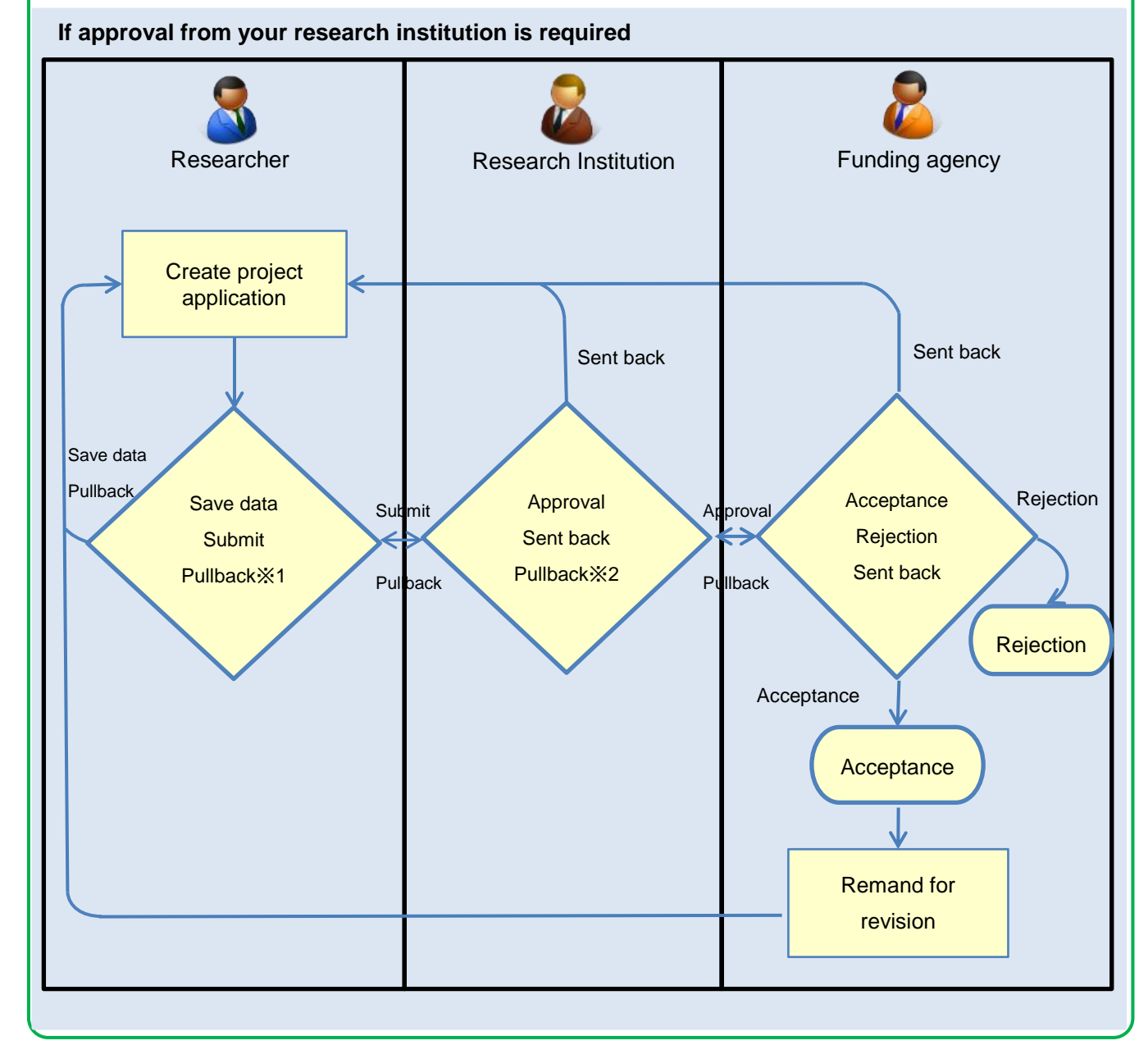

- %1 You can pull back until approved by Research Institution. However, you can not pull back after the deadline(except for submission of project applications sent back or remanded for revision by Funding agency.)
- You can pull back until accepted by Funding agency.
   However, you can not pull back after the deadline (except for submission of project applications sent back or remanded for revision by Funding agency.)

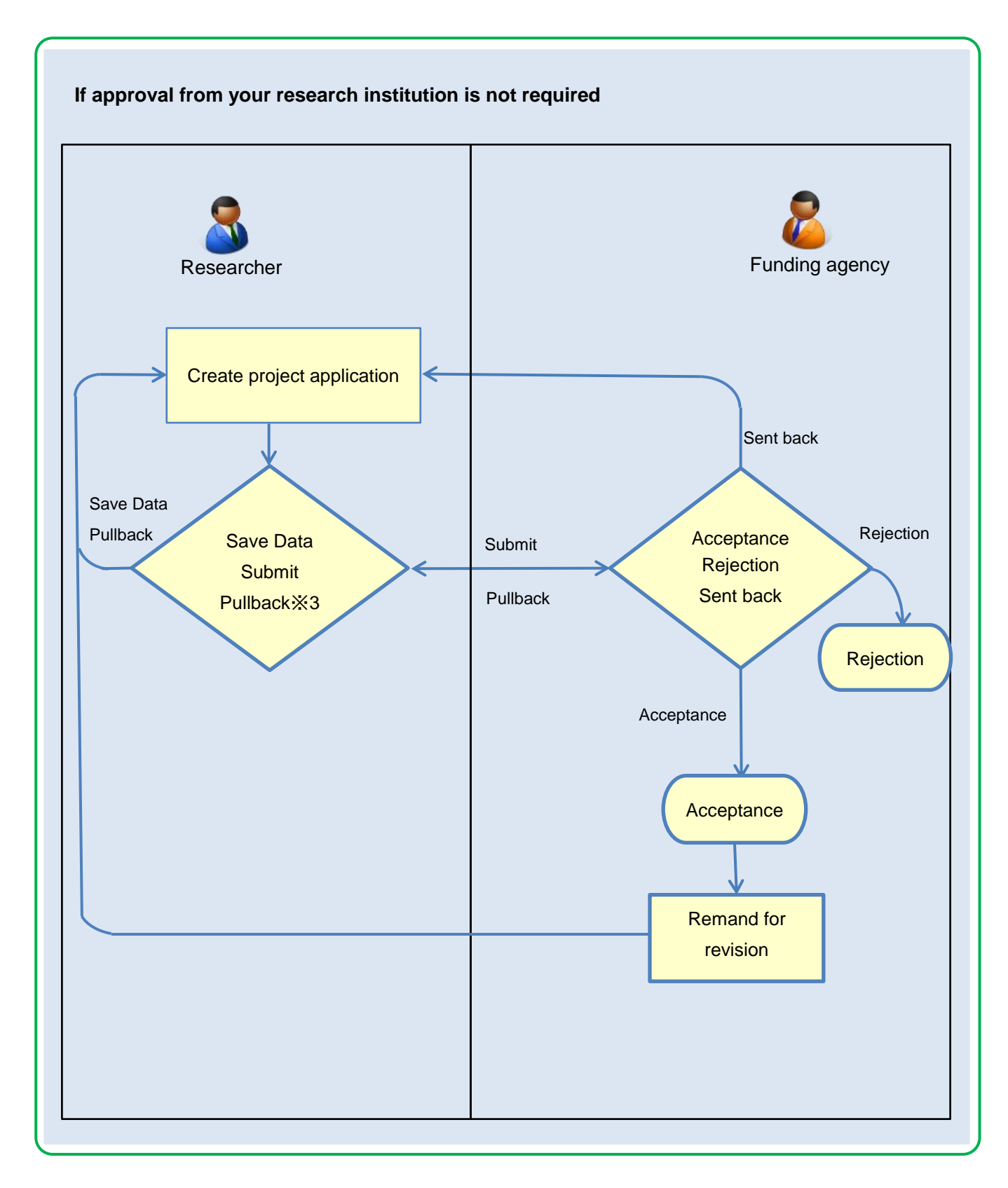

 You can pull back until accepted by Funding agency.
 However, you can not pull back after the deadline(except for submission of project applications sent back or remanded for revision by Funding agency.)

# **Basic Operations**

Create a project application Create a new project application to apply to a published call for applications.

→ "<u>1.1 Creating a Project Application</u>"

#### Resume saved input

After creating a new project application, you can save the input details and resume input later.

→"<u>1.2 Resuming saved input</u>"

#### Check application details

After submitting a project application, you can check application details.

→"1.3 Checking application details"

Resubmit a project application

You can resubmit a paroject sent back by research institution, Funding agency or a pulled back project or a project requested for revision by Funding agency.

→ "<u>1.4 Resubmitting a Project Application</u>"

#### > Pull back a project application

You can pull back a project application submitted by research agency or Funding agency under certain conditions.

→ <u>"1.5 Pull back a Project Application"</u>

<u>Withdraw a project application</u>
 You can withdraw a project application accepted by Funding agency under certain conditions.

→ "<u>1.6 Withdrawing a Project Application</u> "

<u>Delete a project application</u>
 You can delete a created project application under certain conditions.

→ <u>"1.7 Delete a Project Application"</u>

# 1.1 Creating a Project Application

This section explains how to create a new project application for current calls for applications..

| Process Operation                      |                                                                                                    |
|----------------------------------------|----------------------------------------------------------------------------------------------------|
| Screen                                 | Operation                                                                                                    |
| Тор                                    | <ul> <li>(1) Select "New Applications" &gt; "Current Calls for Applications<br/>(new)" in the Global Menu</li> </ul> |
|                                        |                                                                                                    |
| Current Calls for<br>Applications      | (2) Search for calls for applications                                                                                |
|                                        |                                                                                                    |
| Instructions for<br>Applications       | (3) Check the notes about the application                                                                            |
|                                        |                                                                                                    |
| Apply (Rester new application)         | (4) Enter the application details                                                                                    |
|                                        |                                                                                                    |
| Confirm input content<br>(Application) | (5) Check the details you have input                                                                                 |
|                                        |                                                                                                    |
| Application Submitted                  | (6) Submit the project application                                                                                   |

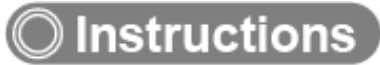

### (1) Selection in the Global Menu

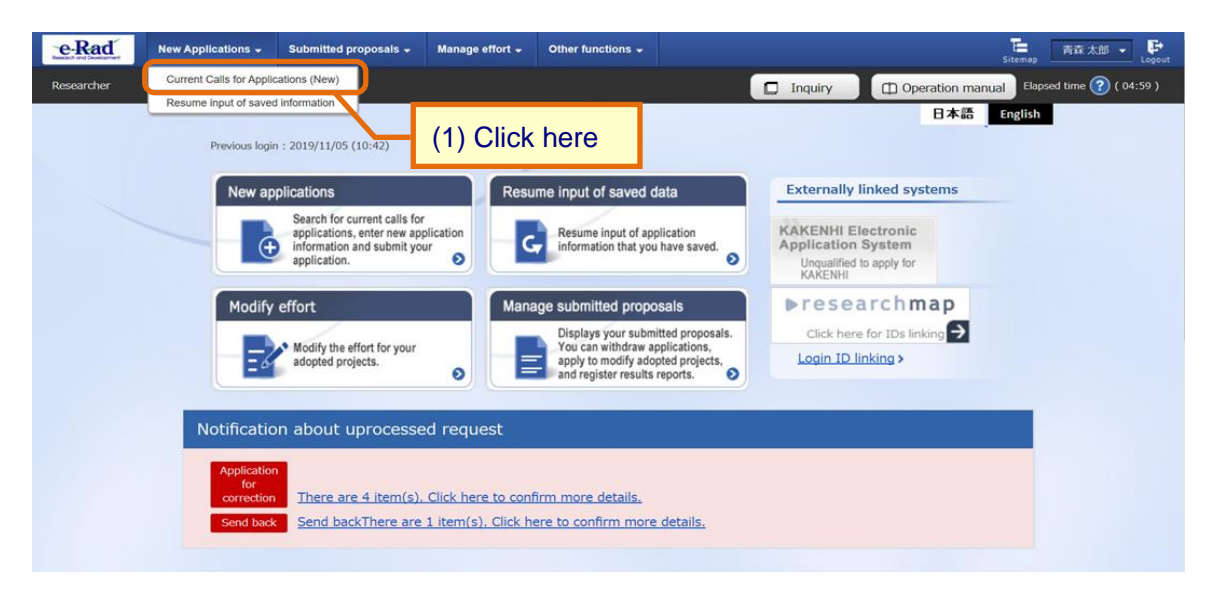

① Click "New Applications" > "Current Calls for Applications (new)" in the Global Menu on the top screen.

#### (2) Search for calls for applications

The [Current Calls for Applications] screen is displayed.

| e-Rad                    | New Applications 🗸                     | Submitted proposals 👻                 | Manage effort 🚽         | Other functions 🗸 |                    | Sitema           | ap 青森太郎 ▼ P             |
|--------------------------|----------------------------------------|---------------------------------------|-------------------------|-------------------|--------------------|------------------|-------------------------|
| Researcher               |                                        |                                       |                         |                   | D Inquiry          | Operation manual | lapsed time ? ( 04:35 ) |
|                          | Current<br>You can search and          | Calls for apply for current calls for | Applic<br>Applications. | ations            | (1) Fill ou        | ut these fields  |                         |
|                          | Search conc                            | litions                               |                         |                   |                    |                  |                         |
|                          | Search catego                          | ry/search text                        | Title of call fo        | r applica 🗸       |                    | [Partial match]  |                         |
|                          | Number of dis                          | played items                          | 100 ~                   |                   |                    |                  |                         |
|                          | ▼Display                               | advanced search condition             | ons                     |                   |                    |                  |                         |
|                          |                                        |                                       | Clear search cond       | litions           | Q Search (2        | ) Click here     |                         |
|                          | Main page                              |                                       |                         |                   |                    |                  |                         |
| AHio                     | de advanced sear                       | ch conditions                         |                         |                   |                    |                  |                         |
| Application              | entity                                 | •                                     |                         | esearcher unit    | O Research institu | tion unit        |                         |
| Application              | period 2                               | (Sta                                  | art) e.g.)2017/         | /01/01            | Select ~           | : Select         | $\sim$                  |
|                          |                                        | ( Er                                  | nd ) e.g.)2017          | /01/01            | Select ~           | : Select         | $\sim$                  |
| Requireme<br>investigato | nt of approval from<br>r's institution | m principal                           |                         | nnecessary        | Required           |                  |                         |

- ① Input search terms.
- 2 Click the "Search" button.
  - · Clicking "Search" without entering search terms displays all current calls for applications.
  - To filter your search by more advanced terms, click the "Display advanced search conditions" button to display the advanced settings.

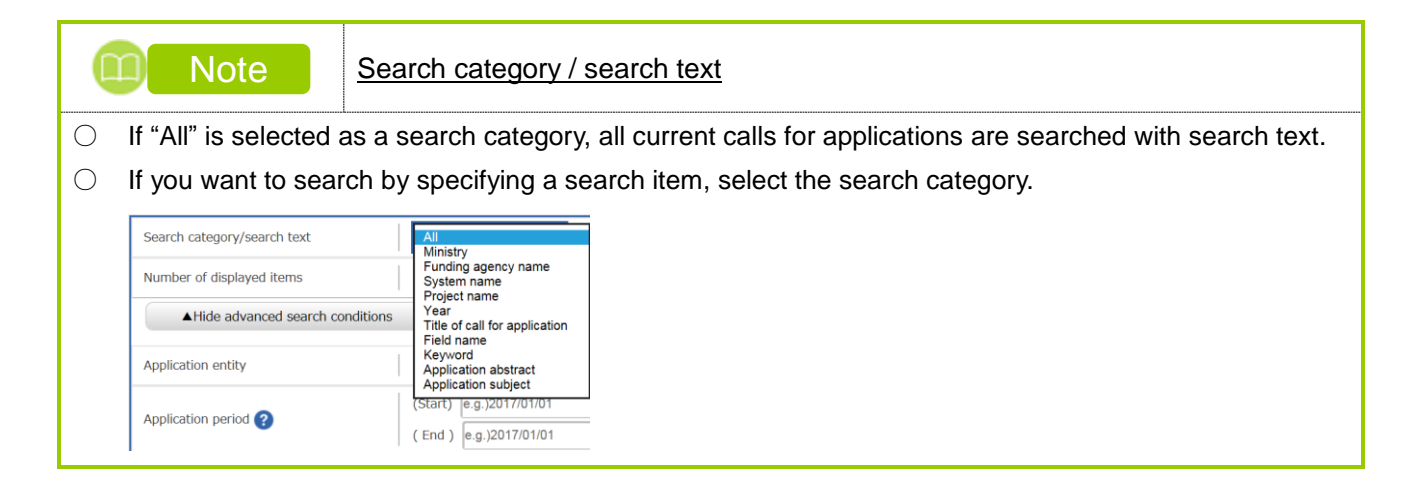

#### The search results are displayed.

| Current Calls                    | for Ap                               | plications                    |                         |                                       |                      |                                    |                       |
|----------------------------------|--------------------------------------|-------------------------------|-------------------------|---------------------------------------|----------------------|------------------------------------|-----------------------|
| Click the "title                 | of call fo                           | or Application" link for d    | etails.                 |                                       |                      |                                    |                       |
| Click the "App                   | ly" butto                            | on to apply for the call of   | f Application           | n.                                    |                      |                                    |                       |
| 1 to 1 items (I                  | total 1 iter                         | ms)                           |                         |                                       |                      | Dov                                | vnload search results |
| Application yea<br>(fiscal year) | rFunding<br>agency                   | Title of call for Applicatio  | Application<br>unit 🕜   | Requirement of institution's approval | Deadline             | Deadline within your institution ? | Application           |
| 2019                             | Toky<br>o Fu<br>ndin<br>g Ag<br>ency | <u>2020年度 e-rad</u> [NE<br>W] | Resear<br>cher un<br>it | Required                              | 2019/12/31 00:0<br>0 |                                    | Apply >               |
| 1 to 1 items (                   | total 1 iter                         | ms)                           |                         | (3) Click                             | k here               | 🔁 Dov                              | vnload search results |

③ Click the "Apply" button of call for application to be applied from a list of research results. The "Apply" button is not displayed when application unit is "the call for application of research Institution unit".

| 4 | Caution                                   | Application unit / Requirement of institution's approval                                                                                                    |
|---|-------------------------------------------|----------------------------------------------------------------------------------------------------|
| 0 | You can submit the<br>unit is "Research I | e application yourself only when the application unit is "researcher unit". If the application nstitution unit", consult the administrative manager at your affiliated institution to submit the |
|   | application.                              |                                                                                                    |
| 0 | Researchers who                           | are not affiliated with a research institution cannot apply to calls for application in which                                                                                                    |
|   | "Approval from affi                       | liated research institution" is an application requirement.                                                                                                    |

|   | Note Note                    | <u>Title of</u> |
|---|------------------------------|-----------------|
| ) | Click the "Title of call for | or Applica      |

Title of call for Application

 $\bigcirc$  Click the "Title of call for Application" link to display details on that call for applications in another window.

| Basic information                |                                                |
|----------------------------------|------------------------------------------------|
| Funding agency                   | Tokyo Funding Agency                           |
| Application year(fiscal year)    | 2019                                           |
| Title of call for Application    | 2020年度 e-rad                                   |
| Research area                    | (Life Science)<br>Plantnutritionandsoilscience |
| Keyword                          |                                                |
| Research period (Year/Month/Day) | (minimum) 1 to (maximum) 3 years               |

(New) will be displayed next to the title of call for application within 5 days after calls fpr applications started.

#### (3) Check the notes

The [Instructions for Applications] screen is displayed.

| eRad       | New Applications +                                                                    | Submitted propos                                                                      | als - Manage effort -                                                                       | Other functions 🗸                                                                        | 下<br>Sitemap                                                                                                    | ß 👻 📴       |
|------------|---------------------------------------------------------------------------------------|---------------------------------------------------------------------------------------|---------------------------------------------------------------------------------------------|------------------------------------------------------------------------------------------|----------------------------------------------------------------------------------------------------|-------------|
| Researcher |                                                                                       |                                                                                       |                                                                                             |                                                                                          | Inquiry     Deration manual Elapsed time ?                                                                             | ) ( 00:42 ) |
|            | Instruct<br>Before applying for t                                                     | tions fo                                                                              | or Applicat<br>ead the following instruction                                                | tions<br>as and click the "Agree and                                                     | (1) Check the not                                                                                                    | es          |
|            | Please read                                                                           | the following ir                                                                      | nstructions before app                                                                      | blying                                                                                   |                                                                                                    |             |
|            | 1.Researchers t<br>There are two ca<br>※ Units for public<br>screen).                 | hemselves may n<br>tegories of "Resear<br>c offering can be co                        | to the able to apply accord<br>rcher unit" and "Research in<br>onfirmed in the "Application | ling to the classification<br>stitution unit" as "applicati<br>unit" column on the "Publ | of the "application unit".<br>on unit" in public offering.<br>ic public offering list" screen (previous screen on this |             |
|            |                                                                                       | Application year<br>(fiscal year)                                                     | Funding agency Title of call for Appli                                                      | cation Application<br>unit 🚱                                                             | In the case of l'Researcher unit<br>Researchers can apply.                                                             |             |
|            |                                                                                       | 2017                                                                                  | ation OOO Joint research                                                                    | ch Researcher unit                                                                       | In the case of IResearch institution unitJ<br>This is an open call for applications from                               |             |
|            |                                                                                       | 2017                                                                                  | ation 2000 Research Su                                                                      | Research institution unit                                                                | administrative representatives of research<br>institutions.<br>Researchers cannot apply.                               |             |
|            | When applying<br>which you belong                                                     | g for "Research inst<br>J.                                                            | titution unit", please contact                                                              | the administrative represe                                                               | entative of the research institution or clerical worker to                                                             |             |
|            | Check the opera<br>Check that your of<br>* Unexpected en<br><u>Click here for e-f</u> | ating system of yo<br>computer's OS, bro<br>rors may occur in o<br>Rad's System Requi | our computer<br>owser, etc. meet the system<br>other operating environment<br>irements      | requirements before apply<br>s.                                                          | ving.                                                                                                    |             |
|            | Notes from the                                                                        | funding agency                                                                        |                                                                                             |                                                                                          |                                                                                                    |             |
|            | 注意事項はありま                                                                              | せん。                                                                                   |                                                                                             |                                                                                          |                                                                                                    |             |
|            |                                                                                       |                                                                                       |                                                                                             |                                                                                          |                                                                                                    |             |
|            |                                                                                       |                                                                                       |                                                                                             |                                                                                          | (2) Click he                                                                                                    | ere         |
|            | 🛛 Back                                                                                |                                                                                       |                                                                                             |                                                                                          | Agree and apply >                                                                                                    |             |

- ① Check the notes. These show the operating system environment and any notes from the Funding agency that posted the call for applications.
- ② Click the "Agree and apply" button.

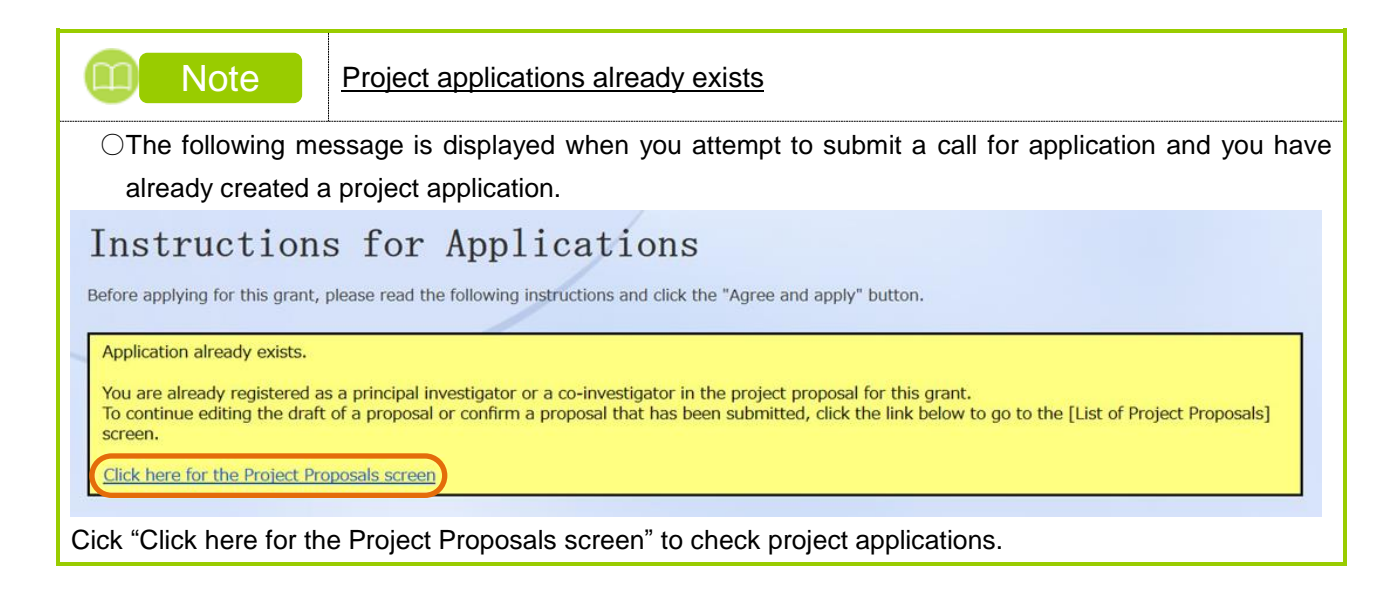

#### (4) Enter your application details

| *Complete all fie          | is divided into tabs.Click each tab<br>Ids required in each tab and click <sup>1</sup> | to display the corresp<br>"Register". | oonding input fields.     | (                      | 1) Fill out this f           | ield       |
|----------------------------|----------------------------------------------------------------------------------------|---------------------------------------|---------------------------|------------------------|------------------------------|------------|
| Application<br>Application | Year/Title of call for                                                                 | FY 2019 / 2020年度                      | e-rad                     |                        |                              |            |
| Project ID.                | Project title Required                                                                 | / Within 100 chara                    | icters                    |                        |                              |            |
| Publish to agency          | Funding Required                                                                       | Open 💿                                | NotOpen                   |                        |                              |            |
| Basic informat             | ion Research Ent                                                                       | ries specific to                      | Status of                 | Research               | Career history<br>(short CV) |            |
| Basis info                 | members                                                                                | ap                                    | proved projects           |                        |                              |            |
| Research p                 | period Required                                                                        | Minimum research pe                   | eriod:1years Maximu       | m research period:3y   | ears (2) S                   | elect this |
| - start year               | Research Required                                                                      | (Start)                               | to (End)                  |                        |                              |            |
| field (main                | ) contents                                                                             | Q Search Re                           | search contents           | Clear                  |                              | _          |
|                            | Keyword <u>Required</u>                                                                |                                       | k                         | Keyword                |                              | Delete     |
|                            |                                                                                        |                                       |                           |                        |                              |            |
| Enter rece                 | arch field (secondary)                                                                 |                                       | anood coards itoms        |                        | Le Delete selecte            |            |
| Purpose of                 | research Required                                                                      | *1000 characters or less              | s (line breaks and spaces | are each counted as on | e character)                 |            |
|                            | [                                                                                      |                                       |                           |                        |                              | ^          |
|                            |                                                                                        |                                       |                           |                        |                              |            |
|                            |                                                                                        |                                       |                           |                        |                              | ~          |
| Abstract                   | Required                                                                               | *1000 characters or less              | s (line breaks and spaces | are each counted as on | e character)                 | acters.    |
|                            |                                                                                        |                                       |                           |                        |                              | ^          |
|                            |                                                                                        |                                       |                           |                        |                              |            |
|                            |                                                                                        |                                       |                           |                        | More 1000 more chara         | octers.    |
| Basic inf                  | formation - Application doc                                                            | uments                                |                           |                        |                              |            |
|                            | Name                                                                                   | Format                                | Size                      |                        | File name                    |            |
| appl                       | lication details file                                                                  | red [pdf]                             | зомв                      |                        | Browse Clear De              | lete       |
|                            |                                                                                        | Comment (man)                         |                           |                        |                              |            |

The [Apply (Resister new application)] screen is displayed.

- ① Fill out the "Project ID/Project title" field and set "Publish to Funding agency".
- ② Select each tab [Basic infomation] to [Career history(short CV)] and input the required information.

In addition, the displayed tabs and input items differ depending on the call for application.

- ③ if you want to save temporarily, click the 'Save' button.
- After filling out all of the tabs, click the "Confirm" button.
   If a required item is not filled in or there is an error in the input content, an error will be displayed after clicking.

Modify the marked items and click the "Confirm" button again.

| Note                                                                                                    | Copy previous project                                                                                                    |
|----------------------------------------------------------------------------------------------------|----------------------------------------------------------------------------------------------------|
| <ul> <li>You can click<br/>application ar<br/>Projects to be</li> </ul>                                                                                                    | the "Copy previous project" button to copy project details you have submitted in a previous<br>and use them in your new application. Select the project details to be copied on the "List of<br>Copied" screen. |
| S Back                                                                                                    | Copy previous project 🕞 Save 🗖 Preview project proposal Confirm >                                                                                                    |
| SRat Ver Approximation Determination of the properties of the second second sec | Margaretari * Oter kendense * * * * * * * * * * * * * * * * * * *                                                                                                    |
| Search conditions                                                                                                    |                                                                                                    |
| Protect year                                                                                                    | ry 2010                                                                                                    |
| Funding agency                                                                                                    |                                                                                                    |
| Code of call for Application                                                                                                    | [Gast rath]                                                                                                    |
| Title of call for Application                                                                                                    | [partial match] Q. Search calls for Applications                                                                                                    |
| Research project ID                                                                                                    | [Exact match]                                                                                                    |
| Project title                                                                                                    | [partial mitch]                                                                                                    |
| Number of displayed items                                                                                                    | 100 🗸                                                                                                    |
| Display advanced search con                                                                                                    | Kins I I I I I I I I I I I I I I I I I I I                                                                                                    |
| C Dock                                                                                                    |                                                                                                    |

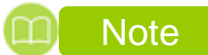

Preview project proposal

- Click the "Preview project proposal" button to output the proposal that reflects your input details as a PDF.
   The PDF will take one of the following forms depending on the settings configured by the Funding agency in the call for applications.
  - $\cdot$  PDF file contains both the input details and the uploaded application form
  - PDF file only contains the input details
  - · PDF file only contains the uploaded application form

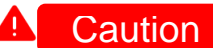

Submit project applications

For researchers, the 'Confirm' button is not displayed.

#### [Basic information] tab

Enter the basic information about the project applications, such as the research perid and research purpose.

| lad  | New Applications -                                                                             | ubmitted proposal 🕳                                               | Manage effort + Other functio                                                                | ns 🗸                                                                            | Sitemap                                               | 青森太郎 👻              |
|------|------------------------------------------------------------------------------------------------|-------------------------------------------------------------------|----------------------------------------------------------------------------------------------|---------------------------------------------------------------------------------|-------------------------------------------------------|---------------------|
| her  |                                                                                                |                                                                   |                                                                                              |                                                                                 | Inquiry Depration manual                              | ised time 🕜 ( 05:0. |
|      | Apply (Re<br>Enter application details<br>The input screen is divi<br>*Complete all fields req | egister<br>s.<br>ded into tabs.Click ea<br>uuired in each tab and | new application of the corresponding of click "Register".                                    | on)<br>input fields.                                                            |                                                       |                     |
|      | Application Year /<br>Application                                                              | Title of call for                                                 | FY 2019 / 2020年度 e-rad                                                                       |                                                                                 |                                                       |                     |
|      | Project ID/Proje                                                                               | ct title Require                                                  | ed / Within 100 characters                                                                   |                                                                                 |                                                       |                     |
|      | Publish to Funding agency ?                                                                    | g Require                                                         | ed Open   NotOp                                                                              | en                                                                              |                                                       |                     |
|      | Basic information                                                                              | Research<br>costs/Project<br>members                              | Entries specific to<br>the program State<br>applicati<br>approved                            | us of<br>ons and<br>projects                                                    | Career history<br>(short CV)                          |                     |
|      | Research costs                                                                                 | fiscal year.                                                      |                                                                                              |                                                                                 |                                                       |                     |
|      | Fill out "2. Breakdow                                                                          | wn for each fiscal yea                                            | r" with checking "1. Maximum and                                                             | minimum for each cost item" .                                                   | (1) Fill out those fig                                | Ide                 |
|      |                                                                                                |                                                                   | Maxir                                                                                        | num                                                                             | (1) Fill Out these he                                 | lus                 |
|      | Total of direct of<br>commission fee<br>sts                                                    | osts, indirect costs<br>and joint research                        | co                                                                                           | 5,000,000 yen                                                                   | (Not set)                                             |                     |
|      | Indirect costs                                                                                 | fae / loint recearch                                              |                                                                                              | 1,000,000 yen                                                                   | •                                                     |                     |
|      | sts - Maximum                                                                                  | ee / Joint research                                               |                                                                                              | 1,000,000 yen                                                                   | 10,000 yen                                            |                     |
|      | 2. Cost breakde                                                                                | own for each fisca                                                | Total                                                                                        |                                                                                 |                                                       |                     |
|      | Direct costs                                                                                   | 直接経費<br>Require                                                   | d 0                                                                                          | yen                                                                             |                                                       |                     |
|      |                                                                                                | Direct costs                                                      | 0                                                                                            | yen                                                                             |                                                       |                     |
|      | Indirect costs                                                                                 | Require                                                           | 0 0                                                                                          | yen                                                                             |                                                       |                     |
|      | contract / Join<br>t research cost<br>s                                                        | 再委託費<br>Require                                                   | d                                                                                            | yen                                                                             |                                                       |                     |
|      |                                                                                                | To                                                                | tal 0                                                                                        | yen                                                                             |                                                       |                     |
|      | Project membe                                                                                  | ers                                                               |                                                                                              |                                                                                 |                                                       |                     |
|      | 1.Total of input                                                                               | amount(first fisc                                                 | al year)                                                                                     |                                                                                 |                                                       |                     |
| s)Cc |                                                                                                | own for each fiscal ye                                            | ear" with checking "1. Maximum and                                                           | f minimum for each cost item'                                                   | ·.                                                    |                     |
| ,    |                                                                                                |                                                                   | Cost breakdown for first fiscal<br>year                                                      | Total amount for each<br>researcher                                             | Difference                                            |                     |
|      | Total of direct of<br>osts, recommis<br>nt research cos                                        | costs, indirect c<br>sion fee and joi<br>ts                       | 0 yen                                                                                        | C                                                                               | ) yen 0 yen                                           |                     |
|      | indirect costs                                                                                 |                                                                   | 0 yen                                                                                        | c                                                                               | ) yen 0 yen                                           |                     |
|      | Recommission arch costs                                                                        | fee / Joint rese                                                  | 0 yen                                                                                        | C                                                                               | 0 yen 0 yen                                           |                     |
|      | 2.1nput details                                                                                | of project members of the project and                             | <b>ers</b><br>the research costs for each member                                             | for the first fiscal year. The n                                                | esearch costs are reflected in the "Total             |                     |
|      | amount for each r                                                                              | esearcher" in the                                                 | (2)Fill out the                                                                              | se fields                                                                       |                                                       |                     |
|      | Add line                                                                                       | Res                                                               | earch Specialized                                                                            | Direct costs                                                                    |                                                       |                     |
|      | Search<br>researchers                                                                          | Name cl                                                           | itution Academic i<br>Irtment degree Amoun<br>ition / Role in this Joint I<br>uired Required | ndirect costs Eff<br>nt of subcontract / ((<br>research costs ? Req<br>Required | fort Viewing /editing Delete Transfer uired authority |                     |
|      | 1                                                                                              | Representa<br>tive Tokyo<br>0839393<br>womori Ta<br>o<br>アオチェリ    | P Res Y<br>F Y<br>Doctorate Y                                                                | ,000 yen                                                                        |                                                       |                     |
|      | r                                                                                              | //LU/ essor                                                       |                                                                                              |                                                                                 |                                                       |                     |
|      |                                                                                                | 7ロウ) us                                                           | class                                                                                        |                                                                                 | Delete entered to                                     |                     |
|      | Add line                                                                                       | us) us                                                            |                                                                                              |                                                                                 | Delete selected line                                  |                     |
|      | Add line<br>Enter message                                                                      | アロウ) us                                                           | rs ▼Display advanced                                                                         | search items                                                                    | Elete selected line                                   |                     |

[Research costs/Project members] tab

1 Enter the research costs for each year.

In addition, check the amount in the total colum is within the range of "1.Maximum and minimum for each cost item".

If there are members (researchers) participating in the project, click the 'Add line' link to add them, and enter the first year's research expenses for the research representative and researcher. Also, the total amount of research expenses entered into the research representative and the research supervisor must match the amount entered in the first year of "2. Cost breakdown for each fiscal year".

(Example) the direct costs for first year 100,000yen, indirect costs 50,000 yen

Research representative: direct costs 60,000 yen, indirect costs 30,000 yen

- Research sharer: direct costs 40,000 yen, indirect costs 20,000 yen
- ③ Make sure that the difference column is 0 yen.

Cost breakdown for first fiscal year: The cost entered in "2.Cost breakdown for each fiscal year". Total amount for each researcher: This is the total amount of the research costs entered in "2.Input details of project members" by research representative and research sharer. difference:(Cost breakdown for first fiscal year) – (Total amount for each researcher)

Note

#### Viewing / Editing Authority

 when adding research members(research sharer) in the registration of research organization information, you can set viewing / editing / none authority for the research sharer.

Editor : Can't submit it, but can modify saved project application.

Viewer : Can't edit it, but can view before submitting.

None : Can't modify it and can't edit or view until it submitted.

#### [Entries specific to the program] tab

The 'Entries specific to the program' is an input item set by Funding agency. Follow the screen instructions.

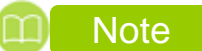

#### Entries specific to the program

Entries specific to the program require different input items and input methods depending on the call for applications. If you are unsure about how to input the details, contact the Funding agency that published the call for applications.

#### [Status of applications and approved projects] tab

Check the adoption status and application status of the researchers who will work on the proect.

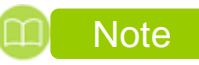

Status of applications and approved projects

O This tab displays the adoption status and application status of the researchers who will work on the project.

#### [Research achievements]tab

| e.Rad      | New Applications - Submitted proposal -                                                       | Manage effort - Other fu                                               | inctions - 📮 👼 - 🕞                                                              |
|------------|-----------------------------------------------------------------------------------------------|------------------------------------------------------------------------|---------------------------------------------------------------------------------|
| Researcher |                                                                                               |                                                                        |                                                                                 |
| Researcher |                                                                                               |                                                                        | Inquiry (U) Operation manual Capsed time ((00:34)                               |
|            | Annly (Register                                                                               | new applica                                                            | tion)                                                                           |
|            | Enter application details.                                                                    | new appried                                                            |                                                                                 |
|            | The input screen is divided into tabs.Click e<br>*Complete all fields required in each tab an | ach tab to display the correspond<br>d click "Register",               | nding input fields.                                                             |
|            |                                                                                               |                                                                        |                                                                                 |
|            | Application Year/Title of call for Application                                                | FY 2019 / 2020年度 e                                                     | rad                                                                             |
|            | Project ID/Project title Requir                                                               | ed / Within 100 charact                                                | iers                                                                            |
|            | Publish to Funding Requir                                                                     | ed Open 💿 N                                                            | lotOpen                                                                         |
|            |                                                                                               |                                                                        |                                                                                 |
|            | Basic information Research<br>costs/Project<br>members                                        | Entries specific to<br>the program appr                                | Statu<br>oved achievements Career history<br>(short CV)                         |
|            | Research achievements                                                                         |                                                                        |                                                                                 |
|            | Acquire data of research activities from                                                      | researchmap or retrieve resear                                         | chmap data from the CSV file or input it directly (a combination of both can be |
|            | used).<br>* More details of activities can be input                                           | ,<br>It by associating your e-Rad log                                  | jin ID with your researchmap login ID.                                          |
|            | * You can create a new researchmap<br>* <u>Click here</u> for details about linking y         | account from the banner <u>in the</u><br>our researchmap and e-Rad log | e <u>top screen of e-Rad.</u><br>gin IDs.                                       |
|            | * Please <u>download</u> the CSV file editing                                                 | tool (research achievements)                                           | to retrieve researchmap data from the CSV file.                                 |
|            | Retrieve data of researc                                                                      | n achievements from                                                    | n researchmap                                                                   |
|            | Type of achievement                                                                           | Research paper                                                         |                                                                                 |
|            | Researcher name                                                                               |                                                                        | ✓                                                                               |
|            |                                                                                               |                                                                        |                                                                                 |
|            |                                                                                               | Q Retrieve d                                                           | lata from researchmap                                                           |
|            | Import from CSV file                                                                          |                                                                        |                                                                                 |
|            | Acquisition file                                                                              |                                                                        | Browse Clear                                                                    |
|            |                                                                                               |                                                                        |                                                                                 |
|            |                                                                                               |                                                                        | Timport                                                                         |
|            | (1)F                                                                                          | ill out these f                                                        | ields                                                                           |
|            | Enter research sachiev                                                                        |                                                                        |                                                                                 |
|            | Add line V                                                                                    |                                                                        | Delete selected line                                                            |
|            |                                                                                               |                                                                        | •                                                                               |
|            |                                                                                               |                                                                        | 0                                                                               |
|            | @ Back                                                                                        | Copy previous project                                                  | Save Preview project proposal                                                   |
|            |                                                                                               |                                                                        |                                                                                 |

① Click the 'Add line' link and enter the research papers, conference presentations, books, and industrial property performance information of the researchers who will work on the project.

| Note                                                                         | Research achievements                                                                                                    |
|------------------------------------------------------------------------------|----------------------------------------------------------------------------------------------------|
| <ul> <li>If researcher</li> </ul>                                            | s who will work on the project have a linked ID with researchmap, the details on research                                                                                                    |
| achievement<br>select the "<br>researchmap                                   | s can be acquired directly through this link. To acquire details on research achievements<br>Type of achievement" and "Researcher name" and click the "Retrieve data from<br>b" button.                                                                                                    |
| Retrieve dat                                                                 | ta of research achievements from researchmap                                                                                                    |
| Type of achieveme                                                            | ent Research paper ~                                                                                                    |
| Researcher name                                                              |                                                                                                    |
| If your ID is r                                                              | Q: Retrieve data from researchmap<br>not linked with researchmap, you can link it from the following banner on the top screen.                                                                                                    |
| New applicat                                                                 | tions Resume input of saved data Externally linked systems                                                                                                    |
| Se<br>app                                                                    | arch for current calls for<br>plications, enter new application<br>ormation and submit your<br>plication.                                                                                                    |
| Modify effor                                                                 | Manage submitted proposals     ► researchmap       Displays your submitted proposals.<br>You can withdraw applications,<br>apply to modify adopted projects,     Click here for IDs linking >                                                                                                    |
|                                                                              | and register results reports.                                                                                                    |
| <ul> <li>Research a<br/>and click th<br/>The CSV fi<br/>The CSV e</li> </ul> | achievements can be got from CSV files. To get research achievements, select CSV file<br>le "Import" button.<br>le to be referenced must be a file output by the CSV editing tool.<br>diting tool can be downloaded from the "Download" link.                                                                                                    |
|                                                                              | Basic information         Research<br>costs/Project<br>members         Entries specific to<br>the program<br>applications and<br>applications and<br>applications and<br>applications and<br>applications and<br>achievements         Career history<br>(short CV)                                                                                                    |
|                                                                              | Research achievements                                                                                                    |
|                                                                              | Acquire data of research activities from researchmap or retrieve researchmap data from the CSV file or input it directly (a combination of both can be used).  * More details of activities can be input by associating your e-Rad login ID with your researchmap login ID.  * You can create a new researchmap account from the banner <u>in the top screen of e-Rad</u> ,  * <u>Click be</u> the top is about linking your researchmap and e-Rad login IDs. * Please <u>download</u> to CSV file editing tool (research achievements) to retrieve researchmap data from the CSV file. |
|                                                                              | Retrieve data of research achievements from researchmap                                                                                                    |
|                                                                              | Type of achievement Research paper                                                                                                    |
|                                                                              | Q Retrieve data from researchmap                                                                                                    |
|                                                                              | Import from CSV file                                                                                                    |
|                                                                              | Acquisition file Browse Clear                                                                                                    |
|                                                                              | T Import                                                                                                    |
|                                                                              | Enter research sachlevements (Direct Input)                                                                                                    |
|                                                                              | Relete selected line                                                                                                    |
|                                                                              | ٥                                                                                                    |
|                                                                              | Back     Copy previous project     Save     Preview project proposal     Coptim     Coptim                                                                                                    |
|                                                                              |                                                                                                    |

#### [Career history (short csv)] tab

Enter career history of researcher who will work on the project.

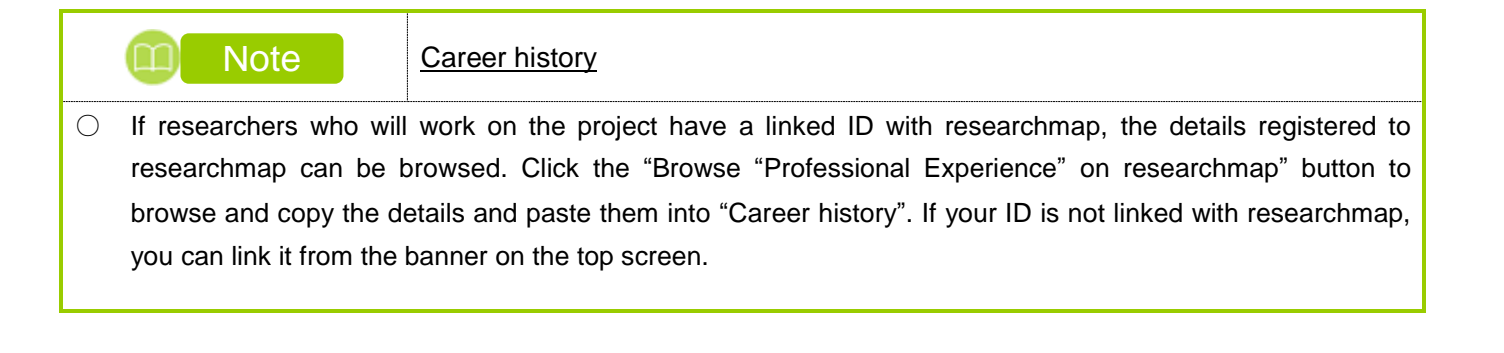

### (5) Check your input details

The [Confirm input content (application)] screen is displayed.

| Application (<br>cquire the a                                                                                                    | proposal file (PDF) to be subm<br>pplication proposal file (PDF) t                                                                                                    | itted can be referenc<br>ubmitted, select the                                                                                                    | ed and acquired v<br>application from r                                       | via "Preview p<br>menu "Submit                                                                                                    | roposal form" t<br>tted Project > 1                                                                                                    | button. If you v<br>List of Project"      | vant to refe                                                                                                    | ence or a                     |     |       |      |     |
|----------------------------------------------------------------------------------------------------|----------------------------------------------------------------------------------------------------|----------------------------------------------------------------------------------------------------|-------------------------------------------------------------------------------|----------------------------------------------------------------------------------------------------|----------------------------------------------------------------------------------------------------|-------------------------------------------|----------------------------------------------------------------------------------------------------|-------------------------------|-----|-------|------|-----|
| The followin                                                                                                    | g details will be set. Click "Sub                                                                                                    | mit" to proceed.                                                                                                    | 1                                                                             |                                                                                                    |                                                                                                    |                                           |                                                                                                    |                               |     |       |      |     |
| ONIIIM                                                                                                    | Lails and click the 'Submit' but                                                                                                    | ent (app<br>on if they are correct                                                                                                    | licatio                                                                       | on)                                                                                                    |                                                                                                    |                                           |                                                                                                    |                               |     |       |      |     |
| ick the Back' but<br>asic information                                                                                                    | ton if any details need to be on<br>Research costs Prov                                                                                                    | rrected.<br>act.members Ib                                                                                                    | ems specific to ti                                                            | he program                                                                                                    | Other appl                                                                                                    | ications / ador                           | ztien                                                                                                    |                               |     | _     |      |     |
| Application W                                                                                                    | ear/ Title of call for                                                                                                    |                                                                                                    |                                                                               |                                                                                                    |                                                                                                    | _                                         | -                                                                                                    | (1)                           | Che | ck tł | nese | det |
| Application                                                                                                    | niert filte                                                                                                    | FY 2019/2020年度(                                                                                                    | e-rad                                                                         |                                                                                                    |                                                                                                    |                                           |                                                                                                    | ~ /                           |     |       |      |     |
|                                                                                                    |                                                                                                    |                                                                                                    |                                                                               |                                                                                                    |                                                                                                    |                                           |                                                                                                    |                               |     |       |      |     |
| Basic inform                                                                                                    | nation                                                                                                    |                                                                                                    |                                                                               |                                                                                                    |                                                                                                    |                                           |                                                                                                    |                               |     |       |      |     |
| Type of apple<br>Research per                                                                                                    | Jation                                                                                                    | New<br>(From)FY 2020 (To)                                                                                                    | FY 2021                                                                       |                                                                                                    |                                                                                                    |                                           |                                                                                                    |                               |     |       |      |     |
| Research<br>area (main)                                                                                                    | Research contents                                                                                                    | Plantnutritionandsoi                                                                                                    | Iscience                                                                      |                                                                                                    |                                                                                                    |                                           |                                                                                                    |                               |     |       |      |     |
|                                                                                                    | Keyword                                                                                                    |                                                                                                    |                                                                               | Keyword                                                                                                    |                                                                                                    |                                           |                                                                                                    |                               |     |       |      |     |
|                                                                                                    |                                                                                                    | Keyword                                                                                                    |                                                                               |                                                                                                    |                                                                                                    |                                           |                                                                                                    | _                             |     |       |      |     |
| area<br>(secondary)                                                                                                    | Keyword                                                                                                    |                                                                                                    |                                                                               | Kennerd                                                                                                    |                                                                                                    |                                           |                                                                                                    | -                             |     |       |      |     |
| Purpose of re                                                                                                    | search                                                                                                    | Purpose of research                                                                                                    |                                                                               |                                                                                                    |                                                                                                    |                                           |                                                                                                    | _                             |     |       |      |     |
| Abstract                                                                                                    |                                                                                                    | Abstract                                                                                                    |                                                                               |                                                                                                    |                                                                                                    |                                           |                                                                                                    |                               |     |       |      |     |
| Application                                                                                                    | documents                                                                                                    |                                                                                                    |                                                                               |                                                                                                    |                                                                                                    |                                           |                                                                                                    |                               |     |       |      |     |
| Application d                                                                                                    | Name<br>etails file                                                                                                    | Format<br>[pdf]                                                                                                    | Size<br>30MB                                                                  | odf file.pdf                                                                                                    | Fil                                                                                                    | e name                                    |                                                                                                    |                               |     |       |      |     |
| Reference<br>materials                                                                                                    | 参考資料ファイル                                                                                                    | [PDF (PD<br>F)]                                                                                                    | 30MB                                                                          |                                                                                                    |                                                                                                    |                                           |                                                                                                    |                               |     |       |      |     |
| Research o                                                                                                    | osts                                                                                                    |                                                                                                    |                                                                               |                                                                                                    |                                                                                                    |                                           |                                                                                                    |                               |     |       |      |     |
| Itemized ex                                                                                                    | penses for each year                                                                                                    |                                                                                                    |                                                                               |                                                                                                    |                                                                                                    |                                           |                                                                                                    |                               |     |       |      |     |
|                                                                                                    | 010<br>8749                                                                                                    | FY 202                                                                                                    | 30,000 yen                                                                    | FY 2                                                                                                    | 10,000 ye                                                                                                    | n                                         | Total 40,00                                                                                                    | i0 yen                        |     |       |      |     |
| Direct costs                                                                                                    | Subt<br>otal                                                                                                    |                                                                                                    | 30,000 yen                                                                    |                                                                                                    | 10,000 ye                                                                                                    | n                                         | 40,00                                                                                                    | 10 yen                        |     |       |      |     |
| Amount of a                                                                                                    | ts 紀費<br>起費<br>subcontract / Joint 再委<br>sts IF費                                                                                                    |                                                                                                    | 10,000 yen<br>10,000 yen                                                      |                                                                                                    | 10,000 ye                                                                                                    | n                                         | 20,00                                                                                                    | 10 yen<br>10 yen              |     |       |      |     |
|                                                                                                    | Total                                                                                                    |                                                                                                    | 50,000 yen                                                                    |                                                                                                    | 30,000 ye                                                                                                    | n                                         | 80,00                                                                                                    | 0 yen                         |     |       |      |     |
| Name<br>Representat<br>10839393<br>Aomori Ta<br>(27:414-11                                                                                                    | Position / class<br>Tokyo Research Insti<br>ion<br>都合部<br>夕口 名景教授/Professor e                                                                                                    | tut Specialized file<br>e Role in this<br>Doctorate<br>me Specialized file<br>e Role in this                                                                                                    | this project<br>d Academic deg<br>pro<br>d Academic deg<br>pro                | jre<br>pre                                                                                                    | 30,000 yen<br>10,000 yen                                                                                                    | 1                                         | autro                                                                                                    | αγ<br>                        |     |       |      |     |
| 2)                                                                                                    | ritus class                                                                                                    |                                                                                                    |                                                                               |                                                                                                    |                                                                                                    |                                           |                                                                                                    |                               |     |       |      |     |
| 9)<br>Messages bet                                                                                                    | ween project members                                                                                                    |                                                                                                    |                                                                               |                                                                                                    |                                                                                                    |                                           |                                                                                                    |                               |     |       |      |     |
| (2)<br>Messages bet                                                                                                    | ntus class ween project members fic to the program                                                                                                    |                                                                                                    |                                                                               |                                                                                                    |                                                                                                    |                                           |                                                                                                    |                               |     |       |      |     |
| (2)       Messages bet       Items spece       4830/813                                                                                                    | ntus class<br>tween project members<br>fic to the program                                                                                                    |                                                                                                    |                                                                               |                                                                                                    |                                                                                                    |                                           |                                                                                                    |                               |     |       |      |     |
| D)       Messages bet       Items spect       40000413       Other appli                                                                                                    | Intuiciase Intuiciant of the program Interface of the program Interface                                                                                                    |                                                                                                    |                                                                               |                                                                                                    |                                                                                                    |                                           |                                                                                                    |                               |     |       |      |     |
| D)       Messages bet       Items spece       40010812       Other appli       Researcher                                                                                                    | ritus class tween project members fic to the program cations / adoption                                                                                                    | Ferrementative<br>Aprinti Taro                                                                                                    |                                                                               |                                                                                                    |                                                                                                    |                                           |                                                                                                    |                               |     |       |      |     |
| O)         Hessages bet           Items spect         60000000           Other appli         Researcher           Adoption stat         Adoption stat                                                                                                    | Inter designment of the program                                                                                                    | Representative<br>Account Taro                                                                                                    |                                                                               |                                                                                                    | Research                                                                                                    |                                           |                                                                                                    |                               |     |       |      |     |
| O)         Hessages bet           Items spece         4850483           Other appli         Researcher           Adoption start         Application on e-Rad                                                                                                    | Inten desi<br>neven project membors<br>fic to the program<br>cations / adoption                                                                                                    | Representative<br>Account Taro<br>Title of call for<br>Title of resea                                                                                                    | application<br>rch project                                                    | Role                                                                                                    | Research<br>period<br>(start year<br>to end year)                                                                                                    | Amour                                     | it E                                                                                                    | ffort<br>(%)                  |     |       |      |     |
| b)       Hessages bell       Items spect       B050/RE3       Other appli       Researcher       Adoption start       Application       on e-Rad                                                                                                    | Inten dess<br>Inten project members<br>Inter the program<br>Inter the program<br>Cations / adoption<br>us<br>Proding agency<br>Punding agency<br>Punding agency<br>T(ES#B-SIIC)                                                                                                    | Expresentative<br>Accord Taro<br>Title of cell for<br>Title of cells<br>Si Bi 15667<br>ZVB 15667                                                                                                    | application<br>rch project                                                    | Role<br>Principal (<br>nvestgato<br>r                                                                                                    | Research<br>period<br>(start year)<br>PY 2019~<br>PY 2019                                                                                                    | Amoun<br>12,00                            | nt E                                                                                                    | Mort<br>1                     |     |       |      |     |
| System           Hessages but           Ressares but           Other apple           Ressarcher           Adoption start           Application start           Application start                                                                                                    | Inter deal<br>mean project members<br>into the program<br>fift to the program<br>cations / adoption<br>int<br>funding agency<br>Funding agency<br>ESE(ab.=ELC)<br>the                                                                                                    | Increased and Across Taro<br>Across Taro<br>Title of resea<br>\$1815667<br>2/815667                                                                                                    | application<br>rch project                                                    | Role<br>Principal i<br>rvestigato<br>r                                                                                                    | Research<br>period<br>(start year<br>to end year)<br>PY 2019<br>PY 2019                                                                                                    | Amoun<br>12,00                            | nt E                                                                                                    | Mont<br>(%)                   |     |       |      |     |
| D)       Hessages bit       Rems spect       @DDHErappling       Researcher       Adoption start       Application on e-Rad       O       Application on e-Rad                                                                                                    | Inten desa Texen project members Texen project members Textors / adoption Textors / adoption Textors / adoption Textors / adoption Textors / adoption Textors / adoption Textors / adoption Textors / adoption Textors / adoption Textors / adoption                                                                                                    | Expresentative<br>Accord Taro<br>Theo of calls for<br>Theo of calls<br>Set 15667<br>Zile of calls for<br>Theo of reaso                                                                                                    | application<br>rch project<br>application<br>rch project                      | Role<br>Principal (<br>nvestigato<br>r<br>Role                                                                                                    | Research<br>period<br>(start year<br>to and year)<br>PY 2019<br>PY 2019<br>PY | Amour<br>12,00                            | nt E<br>10 yen                                                                                                    | Mort<br>(%)                   |     |       |      |     |
| Comparison of the second second                                                                                                    | Inten desa<br>terrem project members<br>terrem project members<br>terrem project members<br>terrem terrem terrem<br>set<br>Funding segarent<br>Funding program<br>Televo Funding Agency<br>(132 Bit-Status, Constant<br>Funding program<br>Televo Funding Agency<br>Funding program<br>Televo Funding Agency<br>Funding program<br>Televo Funding Agency<br>Funding program<br>Televo Funding Agency<br>Funding program<br>Televo Funding Agency<br>Funding program<br>Televo Funding Agency<br>Funding program<br>Televo Funding Agency<br>Funding program<br>Televo Funding Agency<br>Funding program<br>Televo Funding Agency<br>Funding program<br>Televo Funding Agency<br>Funding program<br>Televo Funding Agency<br>Funding program<br>Televo Funding Agency<br>Funding program<br>Televo Funding Agency<br>Funding Program<br>Televo Funding Agency<br>Funding Program<br>Televo Funding Agency<br>Funding Agency<br>Funding Program<br>Funding Agency<br>Funding Agency<br>Funding A           | Incrementation<br>Accessed Table of call for<br>Title of recease<br>318815667<br>XX815667<br>XX815667<br>XX815667<br>XX815667<br>XX815667<br>XX815667<br>XX815667<br>XX815667<br>XX81567<br>XX81567<br>XX81567<br>XX81567<br>XX8157<br>XX8157<br>XX81 | r application<br>r application<br>r application<br>rch project                | Role<br>Principal I<br>rovestigato<br>r<br>Role<br>Principal I<br>r                                                                                                    | Research<br>period<br>(start year<br>to end year)<br>PY 2019<br>PY 2019<br>PY 2019<br>PY 2019<br>PY 2019<br>PY 2019                                                                                                    | Amour<br>12,00<br>Amour<br>2,110,00       | 10 yen 2<br>10 yen 2<br>10 yen 2                                                                                                    | flort<br>(%)<br>1<br>30       |     |       |      |     |
| Cher appli<br>Resarcher<br>Adoption start<br>Application<br>Application<br>C<br>C                                                                                                    | Inten deal Them project membras  file to the program  file to the program  file to the progra                                                                                                    | Excounting<br>Annual Tan<br>Title of call for<br>Title of call<br>8/815667<br>Title of call for<br>Title of call<br>5/815667<br>Title of call for<br>Title of call<br>for<br>Title of call<br>fo                                                                                                    | application<br>ch project<br>application<br>reh project                       | Role<br>Principal I I<br>Role<br>Principal I<br>Principal I<br>Principal I<br>Principal I                                                                                                    | Research<br>period<br>to end year)<br>PY 2019<br>PY 2019<br>PFY 2019-<br>PY 2019<br>PY 2019<br>PY 2019<br>PY 2019<br>PY 2019<br>PY 2019                                                                                                    | Amour<br>12,00<br>2,110,00<br>1,100,00    | 10 yen 20 yen 20 | Mort<br>1<br>1<br>30<br>20    |     |       |      |     |
| C)       Messages between spectra spectra       GRURE       Other applic       Researcher       Adoption start       Application of eRad       O       Application of eRad       O       O       O                                                                                                    | Inten deal Texas Texas T                                                                                                    | Expression for<br>Acron for<br>The of call for<br>The of call for<br>The of call<br>(19) 15667<br>The of rese<br>remaining the second<br>remaining the second<br>second second second<br>second second second second<br>second second second second second<br>second second second second second<br>second second second second second second<br>second second second second second second<br>second second second second second second<br>second second second second second second<br>second second second second second second second<br>second second second second second second second<br>second second second second second second second<br>second second second second second second second<br>second second second second second second second<br>second second second second second second second second<br>second second second second second second second second<br>second second s                                                                                                    | application<br>replication<br>replication<br>replication<br>LW                | Role<br>Principal I<br>montagi<br>Role<br>Principal I<br>Principal I<br>Principal I<br>Principal I                                                                                                    | Research<br>period<br>(clara year<br>P/ 2019-<br>P/ 2019<br>P/ 2019<br>P/ 2019<br>P/ 2019<br>P/ 2019<br>P/ 2019<br>P/ 2019<br>P/ 2019                                                                                                    | Amour<br>12,00<br>2,110,00<br>1,100,00    | nt 2<br>10 yen 2<br>11 yen 2<br>10 yen 2<br>10 yen 2                                                                                                    | ffort<br>(%)<br>1<br>30<br>30 |     |       |      |     |
| D)         Tesnapa bit has a second second seco                                                                                                    | Inten desa<br>Inten desa<br>Inten and sea<br>Inten and sea<br>Inten and sea<br>Inten and sea<br>Inten and sea<br>Inten Intending agency<br>Intending agency<br>Intending agenc | Excention         Trive of call for           Annon Tore         Trive of call for           Statistics         Statistics           Title of call for         Trive of rease           Title of call for         Trive of rease           Title of call for         Statistics           Title of call for         Statistics           2010/Title of rease         Statistics                                                                                                    | application<br>m/s project<br>application<br>m/s project                      | Role<br>Principal I II<br>Role<br>Principal I<br>mestigato<br>r<br>Principal I<br>Principal I<br>Princ                                                                                                    | Research<br>(start year)<br>Pr 2015-<br>Pr 2015-<br>Pr 2015-<br>Pr 2015-<br>Pr 2015-<br>Pr 2015-<br>Pr 2015-<br>Pr 2015-                                                                                                    | Amoun<br>12,000<br>2,110,00<br>1,100,00   | е 8<br>30 уеп<br>16 уо уеп<br>30 уеп<br>30 уеп                                                                                                    | Hert (%)                      |     |       |      |     |
| b)         b)           Hexago bit         Memory Spectra           Memory Spectra         Memory Spectra           Memory Spectra         Memory Spectra <td>Inten desi Inten project nembors Inten project nembors Inte to the program Inten to the program Inten Intending Agency Intending Agency Intend</td> <td>The of call for<br/>The of call for<br/>The o</td> <td>application<br/>protect</td> <td>Role<br/>Principal I<br/>Role<br/>Principal I<br/>Principal I<br/>Principal I</td> <td>Research           period           period           to end year)           P 2015           period           period           Castry year           P 2015           P 2015           P 2015           P 2015           P 2015           P 2015           P 2015           P 2015</td> <td>Amour<br/>12,000<br/>2,110,000<br/>1,100,000</td> <td>16 E E E E E E E E E E E E E E E E E E E</td> <td>first<br/>1<br/>1<br/>30<br/>30</td> <td></td> <td></td> <td></td> <td></td> | Inten desi Inten project nembors Inten project nembors Inte to the program Inten to the program Inten Intending Agency Intending Agency Intend                                                                                                    | The of call for<br>The of call for<br>The o                                                                                                    | application<br>protect                                                        | Role<br>Principal I<br>Role<br>Principal I<br>Principal I<br>Principal I                                                                                                    | Research           period           period           to end year)           P 2015           period           period           Castry year           P 2015           P 2015           P 2015           P 2015           P 2015           P 2015           P 2015           P 2015                                                                                                    | Amour<br>12,000<br>2,110,000<br>1,100,000 | 16 E E E E E E E E E E E E E E E E E E E                                                                                                    | first<br>1<br>1<br>30<br>30   |     |       |      |     |
| D)       Picsage bit       Research all       Other applie       Research all       Research all       Research all                                                                                                    | Inten desi Inten project members Inten project members Inten to the program Inten to the program Inten to the program Inten Puncting agency Intending program Intending agency Intending agency I                                                                                                    | The of call for<br>The of call for<br>The of call for<br>The of call for<br>The of call for<br>The of call for<br>The of call for<br>the of call for<br>the of the of call for<br>the of the of the of the of the of the of the of the of the of the often<br>the often the often th                                                                                                    | septication<br>or project<br>septication<br>septication<br>septication<br>set | Role<br>Principal I<br>Role<br>Role<br>Principal I<br>Principal I<br>Principal I<br>Principal I<br>Principal I<br>Role                                                                                                    | Research<br>period<br>to end yearly<br>Pr 2019<br>Research<br>to end yearly<br>Pr 2019<br>Pr 2019<br>Pr 2019<br>Pr 2019<br>Pr 2019<br>Pr 2019                                                                                                    | Amour<br>12,06<br>2,110,06                | а, а в со со со со со со со со со со со со со                                                                                                    | ffort<br>1<br>30<br>30        |     |       |      |     |
| D)         Hexaque bit           Hexaque bit         Hexaque bit           Baseria         Other applied           Baseria         O           Application star         Application star           Application star         O           Research ab         O           Research ab         O           Common star         O           D         O           D         O           D         O           D         O           D         O           D         O           D         O           D         O           D         O                                                                                                    | rite des<br>rever projet nember.<br>And the program<br>fit to the program<br>and to the program<br>fit to the program<br>fit to the progra                         | The of call for<br>The of call for<br>The of call for<br>The of call for<br>The of call for<br>The of call for<br>The of call for<br>The of resea<br>Product the call<br>of resea<br>Product the call<br>of resea<br>Product the call of resea<br>Product the call of resea                                                                                                    | septication<br>of project<br>septication<br>19                                | Role<br>Principal<br>r<br>Role<br>Principal<br>r<br>Role<br>Principal<br>r<br>Principal<br>r<br>Principal<br>Principal<br>r<br>Principal<br>r<br>Princi<br>Principal<br>r<br>Principal<br>r<br>Principal<br>r<br>Principal | Besserch           period           to end yselv           Besserch           Besserch           to end yselv           Pr 2019-           Pr 2019-           Pr 2019-           Pr 2019-           Pr 2019-           Pr 2019-           Pr 2019-           Pr 2019-           rev                                                                                                    | Amour<br>12,06<br>2,110,00                | 12 10 yen 1<br>10 yen 1<br>10 yen 1<br>10 yen 1                                                                                                    | 1941<br>1<br>30<br>30         |     |       |      |     |

1 Check that all of the input details are correct.

② If there is no problem, click the "Submit" button.

#### (6) Submit the application

The [Application Submitted] screen is displayed.

| New Ap     |                                                                             |                                                                                                | proposais • ma                                                                                                    |                                                                                                    |                                                                                                 |                                                      |                                                                                                    | Si                                                                                                    | itemap 青菜力     | Logi      |
|------------|-----------------------------------------------------------------------------|------------------------------------------------------------------------------------------------|----------------------------------------------------------------------------------------------------|----------------------------------------------------------------------------------------------------|-------------------------------------------------------------------------------------------------|------------------------------------------------------|----------------------------------------------------------------------------------------------------|----------------------------------------------------------------------------------------------------|----------------|-----------|
|            |                                                                             |                                                                                                |                                                                                                    |                                                                                                    |                                                                                                 | Inquiry                                              |                                                                                                    | Operation manual                                                                                                    | Elapsed time ( | ( 00:05 ) |
| Apj        | plica                                                                       | ation                                                                                          | submitt                                                                                                    | ed                                                                                                    |                                                                                                 |                                                      |                                                                                                    |                                                                                                    |                |           |
| 6          | Your applie                                                                 | ation was acc                                                                                  | epted. Click "Applic                                                                                                    | ations and adopted proje                                                                                              | cts".                                                                                           |                                                      |                                                                                                    |                                                                                                    |                |           |
|            |                                                                             |                                                                                                | /                                                                                                    |                                                                                                    |                                                                                                 |                                                      |                                                                                                    |                                                                                                    |                |           |
|            |                                                                             |                                                                                                |                                                                                                    |                                                                                                    |                                                                                                 |                                                      |                                                                                                    |                                                                                                    |                |           |
|            |                                                                             |                                                                                                |                                                                                                    |                                                                                                    |                                                                                                 |                                                      |                                                                                                    |                                                                                                    |                |           |
|            |                                                                             |                                                                                                |                                                                                                    |                                                                                                    |                                                                                                 |                                                      |                                                                                                    |                                                                                                    |                |           |
|            |                                                                             |                                                                                                |                                                                                                    |                                                                                                    |                                                                                                 |                                                      |                                                                                                    |                                                                                                    |                |           |
|            |                                                                             |                                                                                                |                                                                                                    |                                                                                                    |                                                                                                 |                                                      |                                                                                                    |                                                                                                    |                |           |
|            |                                                                             |                                                                                                |                                                                                                    |                                                                                                    |                                                                                                 |                                                      |                                                                                                    |                                                                                                    |                |           |
|            |                                                                             |                                                                                                |                                                                                                    |                                                                                                    |                                                                                                 |                                                      |                                                                                                    |                                                                                                    |                |           |
|            |                                                                             |                                                                                                |                                                                                                    |                                                                                                    |                                                                                                 |                                                      |                                                                                                    |                                                                                                    |                |           |
|            |                                                                             |                                                                                                |                                                                                                    |                                                                                                    |                                                                                                 |                                                      |                                                                                                    |                                                                                                    |                |           |
|            |                                                                             |                                                                                                |                                                                                                    |                                                                                                    |                                                                                                 |                                                      |                                                                                                    |                                                                                                    |                |           |
|            |                                                                             |                                                                                                | (1)                                                                                                    | Click here                                                                                                    |                                                                                                 |                                                      |                                                                                                    |                                                                                                    |                |           |
|            |                                                                             |                                                                                                | (1)                                                                                                    | Click here                                                                                                    |                                                                                                 |                                                      |                                                                                                    |                                                                                                    |                |           |
|            |                                                                             |                                                                                                | (1)                                                                                                    | Click here                                                                                                    |                                                                                                 |                                                      |                                                                                                    |                                                                                                    |                |           |
| 0          | Appli                                                                       | cations and ad                                                                                 | (1)<br>lopted projects                                                                                                    | Click here                                                                                                    |                                                                                                 |                                                      |                                                                                                    |                                                                                                    |                |           |
| 0          | Appli                                                                       | cations and ad                                                                                 | (1)<br>lopted projects                                                                                                    | Click here                                                                                                    |                                                                                                 |                                                      |                                                                                                    |                                                                                                    |                |           |
| <b>@</b>   | Appli<br>Gearch re                                                          | cations and ad                                                                                 | (1)<br>lopted projects                                                                                                    | Click here                                                                                                    |                                                                                                 |                                                      |                                                                                                    |                                                                                                    |                |           |
| <b>(</b> 0 | Appli<br>Search re                                                          | cations and ad                                                                                 | (1)                                                                                                    | Click here                                                                                                    |                                                                                                 |                                                      |                                                                                                    |                                                                                                    |                |           |
| G          | Appli<br>Search re                                                          | cations and ad                                                                                 | (1)<br>lopted projects                                                                                                    | Click here                                                                                                    |                                                                                                 |                                                      | @] CSV out                                                                                                    | tuit item selectio                                                                                                    |                |           |
| <b>0</b>   | Appli<br>Search re                                                          | cations and ad<br>sult                                                                         | (1)<br>lopted projects                                                                                                    | Output template Selev                                                                                                 | л                                                                                               |                                                      | CSV out                                                                                                    | tout item selectic                                                                                                    | on<br>Its      |           |
| G          | Appli<br>Search re<br>1 to 1 iter<br>Project                                | sult<br>rs (total 1 item<br>Project ID                                                         | (1)<br>hopted projects                                                                                                    | Click here                                                                                                    | A<br>Research institution                                                                       | Project                                              | P CSV out<br>Downlo<br>Apply<br>type                                                                                                    | tout item selectic<br>aad search result<br>Edit/Change<br>request                                                                                | 90<br>15       |           |
| 6          | Appli<br>Search re<br>1 to 1 iter<br>Project<br>year                        | sult<br>ns (total 1 item<br>Project ID                                                         | (1)<br>lopted projects                                                                                                    | Output template Seier<br>Application number<br>Approval number                                                        | A<br>Research institution<br>Principal investigator                                             | Project<br>status                                    | CSV out<br>Downle<br>Apply<br>type<br>(status)                                                                                                    | tout Item selectio<br>aad search result<br>Edit/Change<br>request,<br>result reports                                                             | ion<br>Its     |           |
| S          | Appli<br>Search re<br>1 to 1 Iter<br>Project<br>year                        | cations and ad<br>sult<br>rss (total 1 item<br>Project ID                                      | (1)<br>lopted projects                                                                                                    | Click here<br>Output template Seler<br>Application number<br>Approval number<br>19092844                              | Research institution<br>Principal investigator<br>Tokyo Research Institut<br>ion                | Project<br>status<br>Applicat                        | CSV out<br>Downlo<br>Apply<br>type<br>(state)<br>Research<br>institutio<br>n proces                                                                                                    | tout item selectii<br>bad search result<br>Edit/Change<br>request,<br>result reports                                                             |                |           |
| <b>(</b> 0 | Appli<br>iearch re<br>1 to 1 iter<br>Project<br>year<br>2020                | cations and ad<br>sult<br>Project ID<br>1909284<br>4                                           | (1)<br>lopted projects                                                                                                    | Click here<br>Output template Seier<br>Application number<br>Approval number<br>19092844                              | Research institution<br>Principal investigator<br>Tokyo Research Institut<br>ion<br>Aomori Taro | Project<br>status<br>Applicat<br>ion in p<br>rogress | CSV out<br>Downlo<br>Apply<br>(status)<br>Research<br>institution<br>proces<br>sing<br>Application<br>proces<br>sing<br>Application<br>proces<br>sing<br>Application<br>proces<br>sing<br>Application<br>proces<br>sing<br>Application<br>proces<br>sing<br>Application<br>proces<br>sing<br>Application<br>proces<br>sing<br>Application<br>proces<br>sing<br>Application<br>proces<br>sing<br>Application<br>proces<br>sing<br>Application<br>proces<br>proces<br>proc | tout item selectio<br>aad search result<br>Edit/Change<br>request,<br>result reports<br>List                                                     | on<br>Its      |           |
| 5          | Appli<br>Search re<br>1 to 1 iter<br>Project<br>year<br>2020                | cations and ad<br>sult<br>Project ID<br>1909284<br>4                                           | (1)<br>lopted projects                                                                                                    | Click here<br>Output template Seter<br>Application number<br>Approval number<br>19092844                              | Research institution<br>Principal investigator<br>Tokyo Research Institut<br>ion<br>Aomori Taro | Project<br>Status<br>Applicat<br>Ion in p<br>rogress | CSV out<br>Downic<br>Csatus)<br>Research<br>institutio<br>n proces<br>sing<br>Applicatio<br>on in proces                                                                                                    | tout Item selectio<br>aad search result<br>Edit/Change<br>request,<br>result reports<br>List                                                     |                |           |
| 5          | Appli<br>Search re<br>1 to 1 iter<br>Project<br>year<br>2020                | cations and ad<br>sult<br>Project ID<br>1909284                                                | (1)<br>lopted projects                                                                                                    | Click here<br>Output template Select<br>Application number<br>Approval number<br>19092844<br>rr                       | Research institution Principal investigator Tokyo Research Institut Ion Aomori Taro             | Project<br>status<br>Applicat<br>ion in p<br>rogress | CSV out<br>Pownic<br>Apply<br>Vyze<br>(status)<br>Research<br>institutio<br>n proces<br>Applicati<br>on in pro<br>gress     CSV out<br>To Pownic<br>Status)<br>Research<br>institutio<br>on in pro<br>gress     CSV out<br>To Pownic<br>Status)<br>Status)<br>Stat                                                                                                    | tout item selectio<br>pad search result<br>Edit/Change<br>request,<br>result reports<br>List<br>tout item selectio                               |                |           |
| S          | Appli<br>Search re<br>1 to 1 iter<br>Project<br>year<br>2020                | cations and ad<br>sult<br>Project ID<br>1909284<br>4<br>ns (total 1 Rem                        | (1)<br>lopted projects                                                                                                    | Click here<br>Output template Sele<br>Application number<br>Approval number<br>19092844<br>rr<br>Output template Sele | Research institution Principal investigator Tokyo Research Institut ion Aomori Taro             | Project<br>Status<br>Applicat<br>rogress             | CSV out     Poly     Sysee     Sing     Apply     Sysee     Sing     Application     on process     Sing     CSV out     CSV out     CSV out                                                                                                    | tout item selection<br>bad search result<br>Edit/Change<br>request,<br>result reports<br>List<br>List<br>tout item selection                     |                |           |
| 5          | Appli<br>Search re<br>1 to 1 iter<br>Project<br>year<br>2020<br>1 to 1 iter | cations and ad<br>sult<br>rss (total 1 item<br>Project ID<br>1909284<br>4<br>nss (total 1 item | (1)<br>hopted projects<br>is)<br>Title of call for<br>Application<br>Project title<br>2020年度 e-rad<br>2020年度 e-rad<br>2020年度 a-rad<br>2020年度 e-rad | Output template Select<br>Application number<br>Approval number<br>19092844<br>rr<br>Output template Select           | Research institution Principal investigator Tokyo Research Institut ion Aomori Taro             | Project<br>status<br>Applicat<br>ion in p<br>rogress | CSV out  Apply type (status) Research institutio on in process sing Applicati on in pro gress CSV out  CSV out                                                                                                    | tout item selection<br>and search result<br>Edit/Change<br>request,<br>result reports<br>List<br>tout item selection<br>and search result        |                |           |
| 5          | Appli<br>Search re<br>1 to 1 iter<br>Project<br>2020<br>1 to 1 iter         | cations and ad<br>sult<br>ns (total 1 Rem<br>Project ID<br>1909284<br>4<br>ns (total 1 Rem     | (1)<br>hopted projects                                                                                                    | Click here<br>Output template Sele<br>Application number<br>19092844<br>r<br>Output template Selec                    | Research institution Principal investigator Tokyo Research Institut Aomori Taro R               | Project<br>status<br>Applicat<br>ion in p<br>rogress | CSV out     Downia     Apply     type     (status)     Research     institutio     on in pro     gress     CSV out     Downia                                                                                                    | tout item selectic<br>and search result<br>Edit/Change<br>request,<br>result reports<br>List<br>List<br>tout item selectic<br>coad search result |                |           |

① Click "Applications and approved Projects" to check the project status and Apply type(status) of your project application.

If the project status of the project application is "Application in progress " and Apply type(status) is "Funding agency processing", "Request in progress", the application procedure is complete.

· If approval from your research institution is not required

Your project application is submitted to the Funding agency immediately and the project status is "Application in progress " and Apply type(status) is "Funding agency processing", "Request in progress".

 $\boldsymbol{\cdot}$  If approval from your research institution is required

Your project application is first submitted to your research institution and the project status is "Application in progress " and Apply type(status) is "Funding agency processing", "Request in progress". The administrative manager at your research institution must approve the application by the application deadline set by the Funding agency.

After your application is approved by the administrative manager, it is submitted to the Funding agency and the project status is "Application in progress " and Apply type(status) is "Funding agency processing", "Request in progress".

This explains the procedure for creating a new application.

# 1.2 Resuming saved input

This section explains how to resume input in a saved application.

| <b>Process Operations</b>                                         |                                                                                                    |
|-------------------------------------------------------------------|----------------------------------------------------------------------------------------------------|
| Screen                                                            | Operation                                                                                                    |
| Тор                                                               | <ul> <li>(1) Select "New Applications" &gt; "Resume input of saved<br/>information" in the Global Menu</li> </ul> |
|                                                                   |                                                                                                    |
| List of Applications and<br>Approved Projects                     | (2) Select "List" of project to be resumed input                                                                  |
|                                                                   |                                                                                                    |
| Procedures for Submitted<br>Applications and Approved<br>Projects | (3) Select "Resume" next to the application                                                                       |
|                                                                   |                                                                                                    |
| Apply (Modify application)                                        | (4) Enter your application details                                                                                |
|                                                                   |                                                                                                    |
| Confirm input content<br>(Application)                            | (5) Check the details you have input                                                                              |
|                                                                   |                                                                                                    |
| Application Submitted                                             | (6) Submit the project application                                                                                |

Instructions

### (1) Selection in the Global Menu

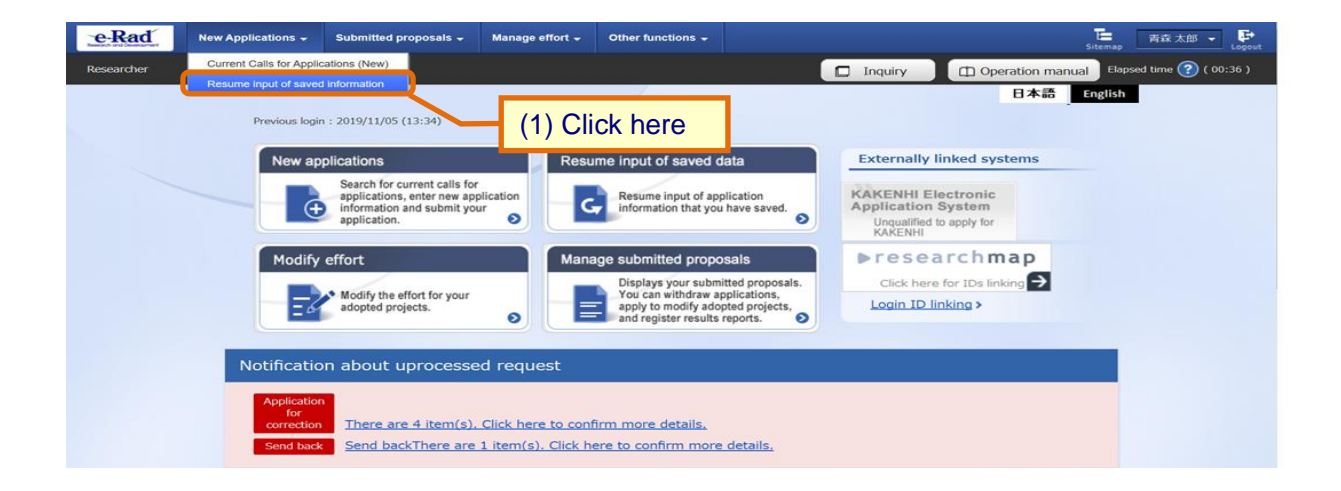

① Click "New Applications" > "Resume input of saved information" in the Global Menu on the top screen.

### (2) Search for your project

The [List of Applications and Approved Projects(Reopen Saved Data)] screen is displayed.

| e-Rad      | New Applications +                                                                                           | Submitted p                                                                     | roposals 🗕 Ma                                         | inage effort 🗸 Other f                              | unctions +                                    |                                         | Sitemap                                           | 青森太郎 - P              |
|------------|----------------------------------------------------------------------------------------------------|---------------------------------------------------------------------------------|-------------------------------------------------------|-----------------------------------------------------|-----------------------------------------------|-----------------------------------------|---------------------------------------------------|-----------------------|
| Researcher |                                                                                                    |                                                                                 |                                                       |                                                     |                                               | 🗖 Inquiry                               |                                                   | osed time 🕜 ( 02:43 ) |
|            | List of<br>Data)<br>Displays a list of A<br>• Correct applicati<br>• Request to whth<br>• Register result ro | Appl:<br>pplications and<br>ons<br>ge the approve<br>fraw, hold or ca<br>aports | approved projects<br>d projects<br>nucel the approved | ns and App<br>s.You can carry out the<br>d projects | proved Proje                                  | cts (Red                                | open Saved                                        |                       |
|            | Search res                                                                                                   | ult<br>s (total 1 items)                                                        |                                                       | Output template Se                                  | lect                                          | ල<br>දෙක<br>ම ල<br>ල<br>ල<br>ල          | V output item selection                           |                       |
|            | Project<br>year                                                                                              | Project ID                                                                      | Title of call for<br>Application<br>Project title     | Application number                                  | Research institution                          | Project Appl<br>status (statu           | y Edit/Change<br>e request,<br>is) result reports |                       |
|            | 2019                                                                                                    | 19092845 -                                                                      | 2020年度 e-ra<br>d                                      | 19092845                                            | Tokyo Research Institutio<br>n<br>Aomori Taro | Applicat<br>ion in p<br>rogress<br>Save | ant<br>Isin List                                  |                       |
|            | 1 to 1 item                                                                                                  | s (total 1 items)                                                               |                                                       | Output template Se                                  | ect                                           | च <u>क</u>                              | / output item selection<br>wwnload search results | 0                     |
|            | Main page                                                                                                    |                                                                                 |                                                       |                                                     |                                               |                                         |                                                   |                       |

1 Click the "List" button of the project that you want to resume input.

### (3) Select "Resume" next to the application

The [Procedures for Submitted Applications and Approved Projects] screen is displayed.

| ad   | New Applications - Submitted proposals - Manage effort - Other functions -  下在大郎 -  天在大郎 -  天在大郎 -  天在大郎 -  天在大郎 -  天田 -  天田 -  -  -  -  -  -  -  -  -  -  -  -  -                                                                                                    |
|------|----------------------------------------------------------------------------------------------------|
| cher | 🗖 Inquiry 🗍 Operation manual Elapsed time () ( (                                                                                                    |
|      | Procedures for Submitted Applications and Approved<br>Projects<br>Perform various procedures according to project status.                                                                                                    |
|      | Application year FY 2019                                                                                                    |
|      | Funding program (日本語と同じ)                                                                                                    |
|      | Title of call for Application 2020年度 e-rad                                                                                                    |
|      | Project ID 19092845                                                                                                    |
|      | Approval number -                                                                                                    |
|      | Project title                                                                                                    |
|      | Project Application in progress<br>Status                                                                                                    |
|      | Browse processing history Application Saved                                                                                                    |
|      | Application       (1) Click here         Status       Resume making an application       Delete       Pullback       Withdraw       Browse application details       Ask the applicant for modification         Application       Resume       Delete       Image: Comparison of the application of the application of the |
|      |                                                                                                    |

1 Click the "Resume" button next to the application.

The later steps refer to P.10 "1.1 Creating a Project Application (4) Enter your application details".

### 1.3 Checking application details

This section explains how to check the application details after submitting the project application..

| Process Operations                                                |                                                                      |
|-------------------------------------------------------------------|----------------------------------------------------------------------|
| Screen                                                            | Operation                                                            |
| Тор                                                               | (1) Select "Submitted proposals" > "Project list" in the Global Menu |
|                                                                   |                                                                      |
| List of<br>Applications and Approved<br>Projects                  | (2) Select "List" of project to be confirmed the application details |
|                                                                   |                                                                      |
| Procedures for Submitted<br>Applications and Approved<br>Projects | (3) Select "Browse" next to the application                          |
|                                                                   |                                                                      |
| View Application                                                  | (4) Check the application details                                    |
|                                                                   |                                                                      |

Instructions

### (1) Selection in the Global Menu

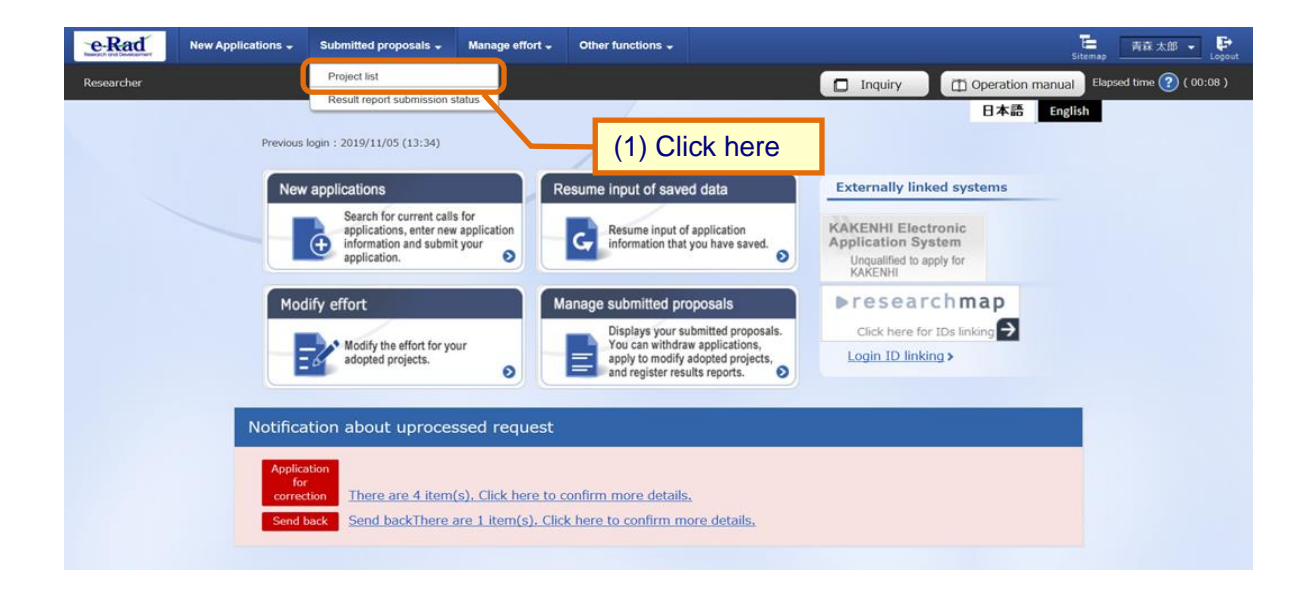

① Click "Submitted proposals" > "Project list" in the Global Menu in the top screen.

#### (2) Search for your project

The [List of Applications and Approved Projects] screen is displayed.

| t of Applications and approved projects. You can carry out the following procedures.<br>t a list of Applications and approved projects. You can carry out the following procedures.<br>t applications<br>st to change the approved projects<br>st to dange the approved projects<br>st or withdraw, hold or cancel the approved projects<br>er result reports<br>arch conditions<br>nding System Code [Exact match]<br>nding system [Partial match] <b>Q</b> so<br>nding Program Code [Exact match]<br>nding program [Partial match] <b>Q</b> so<br>de of call for Application [Exact match]<br>le of call for plication [Exact match]<br>sject ID (2)Sele<br>sject title (2)Sele<br>sject title (2)Sele                                                                                                    | (1) Fill ou<br>(1) Fill ou<br>(1) Search funding system<br>Search funding programs<br>earch calls for Applications<br>ect category<br>rojects                                                                                                    |
|----------------------------------------------------------------------------------------------------|----------------------------------------------------------------------------------------------------|
| t of Applications and approved projects. You can carry out the following procedures. t applications st to change the approved projects exist ownthataw, hold or cancel the approved projects erresult reports arch conditions nding System Code [Exact match] nding system [Partial match] Q se de of call for Application [Exact match] le of call for Application [Exact match] le of Call for Application [Exact match] le of Call for Application [Exact match] le of Call for Application [Exact match] le of Call for Application [Exact match] le of Call for Application [Exact match] le of Call for Application [Exact ma                                                                                                    | (1) Fill ou<br>(1) Fill ou<br>(1) Fi |
| a list of Applications and approved projects. You can carry out the following procedures.<br>t applications<br>st to change the approved projects<br>st to withdraw, hold or cancel the approved projects<br>er result reports<br>arch conditions<br>nding System Code [Exact match]<br>nding system [Partial match] Q s<br>nding Program Code [Exact match]<br>nding program Code [Exact match]<br>nding program Code [Exact match]<br>nding program Code [Exact match]<br>nding program Code [Exact match]<br>de of call for Application [Exact match]<br>le of call for Application [Partial match] Q se<br>sject ID (2)Sele<br>sject title [Only Applications] Only Approved Pro-<br>mber of displayed items 100 [Clear search conditions]<br>Clear search conditions <u>Search</u> [Search]                                                                                                    | (1) Fill ou<br>(1) Fill ou<br>(1) Search funding system<br>Search funding programs<br>iearch calls for Applications<br>ect category<br>rojects                                                                                                    |
| arch conditions         nding System Code       [Exact match]         nding system       [Partial match]         nding Program Code       [Exact match]         nding program       [Partial match]         de of call for Application       [Exact match]         te of call for plication       [Exact match]         of call for plication       [Partial match]         sject ID       (2) Sele         oject title       (2) Sele         mber of disobaved items       100         vDisplay advanced search conditions       Clear search conditions                                                                                                    | (1) Fill ou<br>Search funding system<br>Search funding programs<br>iearch calls for Applications<br>ect category<br>rojects                                                                                                    |
| Inding System Code       [Exact match]         Inding system       [Partial match]         Inding Program Code       [Exact match]         Inding program Code       [Exact match]         Inding program Code       [Exact match]         Inding program Code       [Exact match]         Inding program Code       [Exact match]         Inding program       [Partial match]         Inding of call for plication       [Exact match]         Indication       [Partial match]         See of call for plication       [Partial match]         See of call for plication       [Partial match]         See of call for plication       [Partial match]         See of call for plication       [Partial match]         See of call for plication       [Partial match]         See of call for plications       Only Applications         Only Applications       100         Tobsplay advanced search conditions       Search         Clear search conditions       Search                                                                                                    | Search funding system<br>Search funding programs<br>iearch calls for Applications<br>ect category<br>rojects                                                                                                    |
| nding system [Partial match] Q<br>nding Program Code [Exact match]<br>nding program [Partial match] Q s<br>de of call for Application [Exact match]<br>le of call for plication [Exact match]<br>le of call for plication [Partial match] Q set<br>plication (2) Selfe<br>sject title (2) Selfe<br>sject title (2) Selfe<br>mber of disolaved items 100 v<br>vDisplay advanced search conditions Q search                                                                                                    | Search funding system Search funding programs earch calls for Applications ect category                                                                                                    |
| nding Program Code       [Exact match]         nding program       [Partial match]         de of call for Application       [Exact match]         te of call for Application       [Exact match]         of call for plication       [Partial match]         of call for oplication       [Partial match]         of call for plication       [Partial match]         of call for oplication       [Partial match]         of call for oplication       [Partial match]         oplication       [Partial match]         oplicatititle                                                                                                    | Search funding programs<br>iearch calls for Applications<br>ect category<br>rojects                                                                                                    |
| Inding program (Partial match) (Partial match)                                                                                                    | Search funding programs<br>iearch calls for Applications<br>ect category                                                                                                    |
| All     Only Applications       of call for Application     [Exact match]       ide of call for plication     [Partial match]       ide of call for plication     [Partial match]       ide of call for plication     [Partial match]       ide of call for plication     [Partial match]       ide of call for plication     [Partial match]       ide of call for plication     (2) Sele       oject title     (2) Sele       ide of only Applications     Only Approved Program       mber of disolaved items     100       vDisplay advanced search conditions     Clear search conditions                                                                                                    | iearch funding programs                                                                                                    |
| ee or call for plication [Exact match]<br>de of call for plication [Partial match] Q Se<br>sject ID (2)Sele<br>(2)Sele<br>(2)Sel | eerch calls for Applications<br>ect category                                                                                                    |
| te of call for<br>plication [Partial match] Q Se<br>oject ID (2)Sele<br>tegory(ies) to be searched All Only Applications Only Approved Pro<br>mber of displayed items 100<br>Display advanced search conditions Clear search conditions Q Search                                                                                                    | Search calls for Applications                                                                                                    |
| oject ID (2) Sele<br>oject title (2) Sele<br>tegory(ies) to be searched All Only Applications Only Approved Pro<br>mher of displayed items 100<br>Toisplay advanced search conditions<br>Clear search conditions Q Search                                                                                                    | ect category                                                                                                    |
| oject title (2)Sele<br>tegory(ies) to be searched All Only Applications Only Approved Pro-<br>mber of displayed items 100                                                                                                    | rojects                                                                                                    |
| tegory(ies) to be searched All Only Applications Only Approved Pro-<br>mber of displayed items 100 V                                                                                                    | rojects                                                                                                    |
| Imper of displayed items     100                                                                                                    |                                                                                                    |
| Clear search conditions                                                                                                    |                                                                                                    |
|                                                                                                    | (3) Cli                                                                                                    |
| page .                                                                                                    | Import                                                                                                    |
|                                                                                                    |                                                                                                    |
| ne sener                                                                                                    |                                                                                                    |
| ation year FY [Exact match]                                                                                                    | i                                                                                                    |
| t year FY [[Exact match]                                                                                                    |                                                                                                    |
| ation number [Exact match]                                                                                                    |                                                                                                    |
| val number [Exact match]                                                                                                    |                                                                                                    |
| ation entity   All  Researcher unit  Research institution unit                                                                                                    |                                                                                                    |
| ory of researcher's concurrent <ul> <li>All</li> <li>Principal investigator</li> <li>Co-investigator</li> </ul>                                                                                                    |                                                                                                    |
| x status Application status ( All select)<br>Application in Application Not received<br>progress                                                                                                    |                                                                                                    |
| After registration Approved Not approved of approved result                                                                                                    | Retracted                                                                                                    |
|                                                                                                    |                                                                                                    |
| Approved status ( All select)<br>Before registration After registration End of year f<br>of grant amount /                                                                                                    | Published to CSTI                                                                                                    |

- ① Input search terms.
- 2 Select "Only Applications".
- ③ Click the "Search" button.
  - Clicking "Search" without entering search terms displays all current applications and adopted projects.
  - To filter your search by more advanced terms, click the "Display advanced search conditions" button to display the advanced settings.

The search result is displayed.

| 1 to 1 items (total 1 | items)                           | Output template Selec | t                              |          |                                    | oad search results         |  |
|-----------------------|----------------------------------|-----------------------|--------------------------------|----------|------------------------------------|----------------------------|--|
| Project Project       | Title of call for<br>Application | Application number    | Research institution           | Project  | Apply                              | Edit/Change                |  |
| year                  | Project title                    | Approval number       | Principal investigator         | status   | (status)                           | request,<br>result reports |  |
| 19092                 | 2020年度 e-rad                     | 19092844              | Tokyo Research Institut<br>ion | Applicat | Research<br>institutio<br>n proces |                            |  |
| 2020                  | 2020 erad obo pr<br>oject        |                       | Aomori Taro                    | rogress  | Applicati<br>on in pro<br>gress    | List                       |  |
|                       |                                  |                       |                                |          | • CSV ou                           | tout item selection        |  |
| 1 to 1 items (total 1 | tems)                            | Output template Selec | t                              | ~        | Downl                              | oad search results         |  |

④ Click the "List" button next to the project for which you want to check the details.

Note <u>Apply type(status)</u>

 $\bigcirc$  ~ You can check the processing status of your application by status after submitting it.

- "Processing (Applicant)": The research representative has pulled back or your application has been remanded by research institution or the Funding agency. Your project application is awaiting submitted.
- $\boldsymbol{\cdot}$  "Application in progress": Your application is awaiting approval from your research institution.
- $\boldsymbol{\cdot}$  "Funding agency processing": Your application is awaiting acceptance by the Funding agency.
- $\boldsymbol{\cdot}$  "Accepted": Your project application was accepted by the Funding agency.

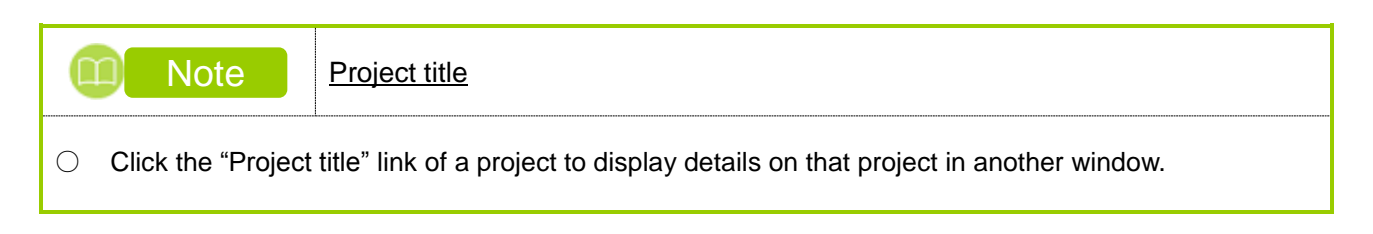

### (3) Select "Browse" next to the application

The [Procedures for Submitted Applications and Approved Projects] screen is displayed.

| Rev Applications - Sub                         | mitted proposals 🗸 Manage effort 🗸 | Other functions 🚽     |                             | <br>Sitemap青森太郎 ✔ Logi                    | out |  |  |  |
|------------------------------------------------|------------------------------------|-----------------------|-----------------------------|-------------------------------------------|-----|--|--|--|
| Researcher                                     |                                    |                       | 🖸 Inquiry 🗇                 | Operation manual Elapsed time 🕐 ( 05:05 ) |     |  |  |  |
| Procedur<br>Projects<br>Perform various proces | es for Submitte                    | ed Applicatio         | ns and Approve              | d                                         |     |  |  |  |
| Application year                               | FY 2020                            |                       |                             |                                           |     |  |  |  |
| Funding program                                | n (日本語と同                           | 9じ)                   |                             |                                           |     |  |  |  |
| Title of call for A                            | pplication 2020年度 e-               | -rad                  |                             |                                           |     |  |  |  |
| Project ID                                     | 19092844                           |                       |                             |                                           |     |  |  |  |
| Approval number                                | r  -                               | 1 •                   |                             |                                           |     |  |  |  |
| Project title                                  | 2020 erad o                        | obo project           |                             |                                           |     |  |  |  |
| Status                                         | Project Application Application    | plication in progress |                             |                                           |     |  |  |  |
| Application                                    | status                             | pricedion in progress | -                           | (1) Click here                            |     |  |  |  |
| Status Re                                      | esume making an Delete             | Pullback Wi           | hdraw Browse application As | k the applicant for modification          |     |  |  |  |
| Application<br>in progress                     |                                    | Pullback              | Browse                      |                                           |     |  |  |  |
|                                                |                                    |                       |                             | 0                                         |     |  |  |  |
| G Back                                         |                                    |                       |                             |                                           |     |  |  |  |

① Click the "Browse" button next to the application.

|                                  | Note Browse processing history                                                                                        |
|----------------------------------|----------------------------------------------------------------------------------------------------|
| O You (                          | can check the operation history such as the submission/approval date of the project application.                      |
|                                  | Caution Viewable range                                                                                                |
| <ul> <li>If the appli</li> </ul> | e research sharer is not authorized to edit and view, the button will not be displayed until the cation is submitted. |

### (4) Check your application details

The [Application searched] screen is displayed. You can check the application details.

| Application Yes                             | er/ Title of call for             | PY                                     | 2019/2020                      | )年度 e-rad                                                     |                                                       |                                             |                                                    |                                               |               |
|---------------------------------------------|-----------------------------------|----------------------------------------|--------------------------------|---------------------------------------------------------------|-------------------------------------------------------|---------------------------------------------|----------------------------------------------------|-----------------------------------------------|---------------|
| Project ID/Pro                              | ject title                        | 15                                     | 9092844/20                     | 120 erad obo project.                                         |                                                       |                                             |                                                    |                                               |               |
|                                             |                                   |                                        |                                |                                                               |                                                       |                                             |                                                    |                                               |               |
| Basic inform                                | ation                             |                                        |                                |                                                               |                                                       |                                             |                                                    |                                               |               |
| Type of applica                             | ition                             | Ne                                     | ęw                             |                                                               |                                                       |                                             |                                                    |                                               |               |
| Research pend                               | Research content                  | sar (P                                 | antrutrition                   | andsoilscience                                                |                                                       |                                             |                                                    |                                               |               |
| area (main)                                 | Keyword                           | 11                                     |                                |                                                               | Kennerd                                               |                                             |                                                    |                                               |               |
|                                             |                                   |                                        | Keyword                        |                                                               | Neyword                                               |                                             |                                                    |                                               |               |
| Research                                    | Research content                  | ts                                     |                                |                                                               |                                                       |                                             |                                                    |                                               |               |
| area<br>(secondary)                         | Keyword                           |                                        |                                |                                                               | Keyword                                               |                                             |                                                    |                                               |               |
| Purpose of res                              | earch                             | Pu                                     | urpose of re                   | search                                                        |                                                       |                                             |                                                    |                                               | _             |
| Abstract                                    |                                   | At                                     | bstract                        |                                                               |                                                       |                                             |                                                    |                                               |               |
| Proposal form                               |                                   | D                                      | ownload (26                    | 019/11/05 14:48)                                              |                                                       |                                             |                                                    |                                               |               |
| Application of                              | locuments                         |                                        |                                |                                                               |                                                       |                                             |                                                    |                                               |               |
|                                             | Name                              |                                        | Form                           | nat Size                                                      | 10003334                                              |                                             | File name                                          |                                               |               |
| Application de<br>Reference                 | taris file<br>参考資料ファイル            |                                        | [pdf]                          | 30MB<br>PD 30MB                                               | 19092844_0                                            | ubo pdf file                                | pdf                                                |                                               |               |
| materials                                   |                                   |                                        | [19]                           |                                                               |                                                       |                                             |                                                    |                                               |               |
| Research co                                 | sts                               |                                        |                                |                                                               |                                                       |                                             |                                                    |                                               |               |
| Itemized exp                                | enses for each year               |                                        |                                |                                                               |                                                       |                                             |                                                    |                                               |               |
|                                             | 1                                 | 0.10                                   | P                              | 30,000 ven                                                    | FY 2                                                  | 10.000                                      | ven                                                | Tot                                           | 40.000 ven    |
| Direct costs                                |                                   | iubt<br>tal                            |                                | 30,000 yen                                                    |                                                       | 10,000                                      | yen                                                |                                               | 40,000 yen    |
| Indirect cost                               | . 1                               | 21日<br>王興                              |                                | 10,000 yen                                                    |                                                       | 10,000                                      | yen                                                |                                               | 20,000 yen    |
| Amount of se<br>research cos                | ubcontract / Joint 4<br>ts 1      | 与炎<br>毛費                               |                                | 10,000 yen                                                    |                                                       | 10,000                                      | yen                                                |                                               | 20,000 yen    |
|                                             | 1                                 | fotal                                  |                                | 50,000 yen                                                    |                                                       | 30,000                                      | yen                                                |                                               | 80,000 yen    |
| Project men<br>Research<br>numbe<br>Name    | er Research<br>r Acade<br>Positic | n instituti<br>emic unit<br>on / class | ion<br>s                       | Specialia<br>Academi<br>role in thi<br>Specialized field Acad | red field<br>c degree<br>is project<br>lemic degree F | /J<br>Role in                               | Direct<br>Indirect<br>Amou<br>subcor<br>oint resev | costs<br>costs<br>st of<br>tract<br>rch costs | Effort (%)    |
| 10839393<br>Aomori Tar<br>(アオモリ イ<br>ウ)     | o 名誉教授/Prol<br>class              | essor en                               | neritus t                      | his pro<br>Joctorate<br>Specialized field Acad<br>his pro     | lemic degree F                                        | tole in                                     | 30<br>10<br>10                                     | 1,000 yen<br>1,000 yen<br>1,000 yen           | 1             |
| Messages betw                               | ween project members              |                                        |                                |                                                               |                                                       |                                             |                                                    |                                               |               |
|                                             |                                   |                                        |                                |                                                               |                                                       |                                             |                                                    |                                               |               |
| Items specif                                | ic to the program                 |                                        |                                |                                                               |                                                       |                                             |                                                    |                                               |               |
|                                             |                                   |                                        |                                |                                                               |                                                       |                                             |                                                    |                                               |               |
| Other applic                                | ations / adoption                 |                                        |                                |                                                               |                                                       |                                             |                                                    |                                               |               |
| Researcher                                  |                                   |                                        | Representative<br>ormori Tarre |                                                               |                                                       |                                             |                                                    |                                               |               |
| Adoption statu                              | 5                                 | A                                      | - Hero                         |                                                               |                                                       |                                             |                                                    |                                               |               |
| Application<br>on e-Rad                     | Funding agency<br>Funding program | 'n                                     | Title of c<br>Title of         | call for application<br>research project                      | Role                                                  | Researc<br>period<br>(start ye<br>to end ye | h<br>ar<br>ar)                                     | Amount                                        | Effort<br>(%) |
| Application sta<br>Application<br>on e-Raft | Funding agency                    | (                                      | Title of c                     | call for application research project                         | Role                                                  | Researc<br>period<br>(start ve              | h<br>ar                                            | Amount                                        | Effort<br>(%) |
| 0                                           | Tokyo Funding Ager                | icy 2                                  | 2019年度 e                       | -rad 公募                                                       | Principal i<br>rivestigato                            | FY 2019                                     | ar)                                                | 10,000 v                                      | en 1          |
| -                                           | Tokyo Funding Agen                | 2<br>icy 2                             | 2019年度 e                       | -rad 公募                                                       | r<br>Principal i<br>mentioate                         | FY 2019                                     | -                                                  | 10.000                                        | en i          |
|                                             | (日本語と同じ)                          | 2                                      | 2019年度 e                       | -rad 課題                                                       | r                                                     | FY 201                                      | 2                                                  | 10,000 y                                      | 1             |
| Research ac                                 | tivities                          |                                        |                                |                                                               |                                                       |                                             |                                                    |                                               |               |
| Research ca                                 | reer                              |                                        |                                |                                                               |                                                       |                                             |                                                    |                                               |               |
| Research                                    | er number                         |                                        |                                |                                                               | Research can                                          | ver                                         |                                                    |                                               |               |
| Representative<br>10839393<br>Aomori Taro   | CPAEU 9                           |                                        |                                |                                                               |                                                       |                                             |                                                    |                                               |               |

This section explains how to check the application details.

### 1.4 Resubmitting a Project Application

This section explains how to resubmit the projects sent back by research institution / Funding agency, pulled back projects and requested for revision from the Funding agency.

| Process Operations                                                | S                                                                                                    |
|-------------------------------------------------------------------|----------------------------------------------------------------------------------------------------|
| Screen                                                            | Operation                                                                                                    |
| Тор                                                               | <ul> <li>(1) Select "Submitted Proposals" &gt; "Project list" in the Global Menu<br/>on the top screen</li> </ul> |
|                                                                   |                                                                                                    |
| List of Applications and<br>Approved Projects                     | (2) Select "List" of project to be resubmitted                                                                    |
|                                                                   |                                                                                                    |
| Procedures for Submitted<br>Applications and Approved<br>Projects | (3) Select "Resume" next to the application                                                                       |
|                                                                   |                                                                                                    |
| Apply (Modify application)                                        | (4) Enter your application details                                                                                |
|                                                                   |                                                                                                    |
| Confirm input content<br>(Application)                            | (5) Check the details you have input                                                                              |
|                                                                   |                                                                                                    |
| Application Submitted                                             | (6) Resubmit the project application                                                                              |

Instructions

### (1) Selection in the Global Menu

| e-Rad      | New Applications 🗸         | Submitted proposals 🗸                                                              | Manage effort 🗸                   | Other functions 🗸                                                          |                                                                              |                                                                    |                | E<br>Sitemap 青森太郎 ▼ E<br>Logout |
|------------|----------------------------|------------------------------------------------------------------------------------|-----------------------------------|----------------------------------------------------------------------------|------------------------------------------------------------------------------|--------------------------------------------------------------------|----------------|---------------------------------|
| Researcher | C                          | Project list                                                                       |                                   |                                                                            |                                                                              | 🗖 Inquiry                                                          | Depration m    | anual Elapsed time 🕐 ( 00:08 )  |
|            | Previous                   | Result report submission a                                                         | (1)                               | Click here                                                                 |                                                                              |                                                                    | 日本語            | English                         |
|            | New                        | applications                                                                       | R                                 | tesume input of save                                                       | ed data                                                                      | Externally linke                                                   | ed systems     |                                 |
|            |                            | Search for current call applications, enter new information and submi application. | s for<br>v application<br>it your | Resume input o<br>information that                                         | f application<br>you have saved.                                             | KAKENHI Electr<br>Application Sys<br>Unqualified to app<br>KAKENHI | tem<br>bly for |                                 |
|            | Mod                        | lify effort                                                                        |                                   | lanage submitted pr                                                        | oposals                                                                      | ▶researd                                                           | hmap           |                                 |
|            |                            | Modify the effort for yo adopted projects.                                         | bur 💿                             | Displays your so<br>You can withdra<br>apply to modify<br>and register res | ubmitted proposals.<br>w applications,<br>adopted projects,<br>ults reports. | Click here for<br>Login ID linkin                                  | IDs linking 🗲  |                                 |
|            | Notifica<br>Applica<br>for | ation about uproces                                                                | ssed request                      | confirm more details                                                       |                                                                              |                                                                    |                | •                               |
|            | Send                       | back Send backThere                                                                | are 1 item(s). Clic               | k here to confirm m                                                        | ore details.                                                                 |                                                                    |                |                                 |

① Click "Submitted proposals" > "Project list" in the Global Menu in the top screen.

#### (2) Search for your project

The [List of Applications and Approved Projects] screen is displayed.

| e-Rad New  | w Applications 🚽 Subm                                                                                                    | nitted proposals 👻                                               | Manage effort 🗸                                                            | Other functions 🗸                                                     |                    |               |                       | Sitemap                | 青森太郎 🖌 🗜            |
|------------|----------------------------------------------------------------------------------------------------|------------------------------------------------------------------|----------------------------------------------------------------------------|-----------------------------------------------------------------------|--------------------|---------------|-----------------------|------------------------|---------------------|
| Researcher |                                                                                                    |                                                                  |                                                                            |                                                                       | (                  | Inquiry       | Deration i            | manual Elaps           | ed time 🕐 ( 03:46 ) |
| /          | List of A<br>Displays a list of Applica<br>Correct applications<br>Request to change th<br>Request to withdraw,<br>Register result report | applications and approved projects<br>hold or cancel the ap<br>s | ions ar<br>projects. You can                                               | nd Approve                                                            | d Projec           | ts            |                       |                        |                     |
|            | Search conditio                                                                                                    | ons                                                              |                                                                            |                                                                       | /                  |               | (1) Fill ou           | t these                | fields              |
|            |                                                                                                    | 92.594<br>                                                       | 1.0                                                                        |                                                                       |                    |               |                       |                        |                     |
|            | Funding System C                                                                                                    | Code                                                             |                                                                            | [Exact match]                                                         |                    |               |                       |                        |                     |
|            | Funding system                                                                                                    |                                                                  |                                                                            |                                                                       | [Partial match]    | Q Search      | n funding system      |                        |                     |
|            | Funding Program                                                                                                    | Code                                                             |                                                                            | [Exact match]                                                         |                    |               |                       |                        |                     |
|            | Funding program                                                                                                    |                                                                  |                                                                            |                                                                       | [Partial match]    | Q Search      | funding programs      |                        |                     |
|            | Code of call for Ap                                                                                                    | oplication                                                       |                                                                            | [Exact match]                                                         |                    |               |                       |                        |                     |
|            | Title of call for<br>Application                                                                                                    |                                                                  |                                                                            |                                                                       | [Partial match]    | Q Search ca   | alls for Applications |                        |                     |
|            | Project ID                                                                                                    |                                                                  |                                                                            |                                                                       | (2)                | Select        | category              |                        |                     |
|            | Project title                                                                                                    |                                                                  |                                                                            |                                                                       | (2)                | 001001        | outogory              |                        |                     |
|            | Category(ies) to b                                                                                                    | e searched                                                       |                                                                            | <ul> <li>Only Application</li> </ul>                                  | s Only Appr        | oved Projects |                       |                        |                     |
|            | Number of display                                                                                                    | ved items                                                        | 100                                                                        | ~                                                                     |                    |               |                       |                        |                     |
|            |                                                                                                    |                                                                  | Clear search c                                                             | conditions                                                            | Q Search           |               | (3) Click             | <mark>&lt; here</mark> | •                   |
|            | Main page                                                                                                    |                                                                  |                                                                            |                                                                       |                    |               | Import S              | <b>&gt;</b>            |                     |
|            | ▲Hide advanced search (                                                                                                    | conditions                                                       |                                                                            |                                                                       |                    |               |                       |                        |                     |
|            | Funding agency                                                                                                    | Select                                                           |                                                                            |                                                                       |                    |               |                       |                        |                     |
|            | Application year                                                                                                    | FY                                                               | [Exact match]                                                              |                                                                       |                    |               |                       |                        |                     |
|            | Project year                                                                                                    | FY                                                               | [Exact match]                                                              |                                                                       |                    |               |                       |                        |                     |
|            | Application number                                                                                                    |                                                                  | [Exact match]                                                              |                                                                       |                    |               |                       |                        |                     |
| -          | Approval number                                                                                                    |                                                                  | [Exact match]                                                              |                                                                       |                    |               |                       |                        |                     |
| 1          | Application entity                                                                                                    | • All                                                            | Researcher unit (                                                          | Research institution unit                                             |                    |               |                       |                        |                     |
|            | Category of researcher's concur<br>posts                                                                                                  | rrent 💿 All 🔵                                                    | Principal investigat                                                       | tor O Co-investigator                                                 |                    |               |                       |                        |                     |
|            | Project status                                                                                                    | Application<br>Applica<br>progres                                | status ( All se<br>tion in S                                               | lect)<br>Application Not recei<br>received                            | ved                |               |                       |                        |                     |
|            |                                                                                                    | After re<br>of appr                                              | egistration oved result                                                    | Approved Not appr                                                     | oved Retracted     |               |                       |                        |                     |
|            |                                                                                                    | Approved st<br>Before<br>of grani<br>contrac                     | registration All se<br>registration Aft<br>t amount / of g<br>t amount cor | erect)<br>er registration End of y<br>grant amount /<br>ntract amount | ear Published to C | ISTI          |                       |                        |                     |
|            |                                                                                                    | Discont<br>project                                               | tinue Wit                                                                  | hdraw Hold                                                            |                    |               |                       |                        |                     |

- ① Input search terms.
- 2 Select "Only Applications".
- ③ Click the "Search" button.
  - Clicking "Search" without entering search terms displays all current applications and adopted projects.
  - To filter your search by more advanced terms, click the "Display advanced search conditions" button to display the advanced settings.

The search result is displayed.

| 1 to 1 items | (total 1 item   | s)                               | Output template Select | t                              | ```      | Down                               | oad search results                        |
|--------------|-----------------|----------------------------------|------------------------|--------------------------------|----------|------------------------------------|-------------------------------------------|
| Project      | Project ID      | Title of call for<br>Application | Application number     | Research institution           | Project  | Apply                              | Edit/Change<br>request,                   |
| year         |                 | Project title                    | Approval number        | Principal investigator         | status   | (status)                           | result reports                            |
| 2020         | 1909284         | 2020年度 e-rad                     | 19092844               | Tokyo Research Institut<br>ion | Applicat | Research<br>institutio<br>n proces | $\frown$                                  |
| 2020         | 4               | 2020 erad obo pr<br>oject        | -                      | Aomori Taro                    | rogress  | Applicati<br>on in pro<br>gress    | List                                      |
| 1 to 1 items | : (total 1 item | s)                               | Output template Select | t                              | ~        | CSV ou                             | tput item selection<br>oad search results |

① Click the "List" button next to the project for which you want to check the details.

### (3) Select "Resume" next to the application

The [Procedures for Submitted Applications and Approved Projects] screen is displayed.

| e-Rad      | New Applications - Submitted proposals - Manage effort - Other functions -                                                                                         | 高森太郎 - Per<br>Logout                                          |  |  |  |  |  |  |
|------------|----------------------------------------------------------------------------------------------------|---------------------------------------------------------------|--|--|--|--|--|--|
| Researcher |                                                                                                    | Inquiry ① Operation manual Elapsed time ? (00:09)             |  |  |  |  |  |  |
|            | Procedures for Submitted Applications<br>Projects<br>Perform various procedures according to project status.                                                       | and Approved                                                  |  |  |  |  |  |  |
|            | Application year   FY 2020                                                                                                    |                                                               |  |  |  |  |  |  |
|            | Funding program (日本語と同じ)                                                                                                    |                                                               |  |  |  |  |  |  |
|            | Title of call for Application 2020年度 e-rad                                                                                                    |                                                               |  |  |  |  |  |  |
|            | Project ID 19092844                                                                                                    |                                                               |  |  |  |  |  |  |
|            | Approval number   -                                                                                                    |                                                               |  |  |  |  |  |  |
|            | Project title 2020 erad obo project                                                                                                    | 2020 erad obo project                                         |  |  |  |  |  |  |
|            | Status         Project<br>status         Application in progress           Browse processing history         Application<br>status         Application in progress |                                                               |  |  |  |  |  |  |
|            | Application (1) Click here<br>Status Resume making in Delete Pullback Withdraw                                                                                     | Browse application details Ask the applicant for modification |  |  |  |  |  |  |
|            | In progress Resume Delete                                                                                                    | Browse                                                        |  |  |  |  |  |  |
|            | G Back                                                                                                    | 0                                                             |  |  |  |  |  |  |

① Click the "Resume" button next to the application.

The later steps refer to P.10 "1.1 Creating a Project Application (4) Enter your application details".

## 1.5 Pull back a project application

This section explains how to pull back a submitted project application.

| Process Operation                                                 | S                                                                                         |
|-------------------------------------------------------------------|-------------------------------------------------------------------------------------------|
| Screen                                                            | Operation                                                                                 |
| Тор                                                               | (1) Select "Submitted Proposals" > "Project list" in the Global Menu<br>on the top screen |
|                                                                   |                                                                                           |
| List of Applications and adopted projects                         | (2) Select "List" of project to be pulled back.                                           |
|                                                                   |                                                                                           |
| Procedures for<br>Submitted Applications and<br>Approved Projects | (3) Select "Pullback" next to the application                                             |
|                                                                   |                                                                                           |
| Pullback complete                                                 | (4) You have completed pullback of your submitted applications                            |

Instructions

### (1) Selection in the Global Menu

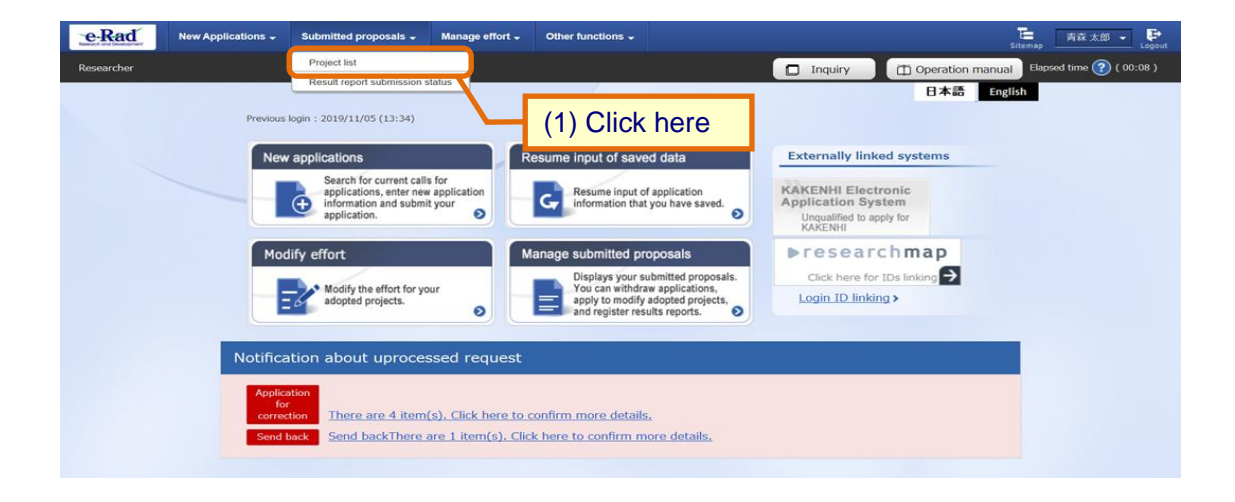

1 Click "Submitted Proposals" > "Project list" in the Global Menu on the top screen.

#### (2) Search for your Application

The [List of Applications and Approved Projects] screen is displayed.

| e-Rad      | New Applications - Subm                          | nitted proposals - Manage effort -                       | Other functions -                     |                     |                              |                           |
|------------|--------------------------------------------------|----------------------------------------------------------|---------------------------------------|---------------------|------------------------------|---------------------------|
| Researcher |                                                  |                                                          |                                       |                     | quiry (T) Operation m        | Sitemap Logout            |
|            |                                                  |                                                          |                                       |                     |                              | andar and a second second |
|            | List of A                                        | pplications a                                            | nd Approved                           | Projects            |                              |                           |
|            | Displays a list of Applica                       | ations and approved projects. You can                    | carry out the following proce         | dures.              |                              |                           |
|            | Correct applications     Request to change the   | e approved projects                                      |                                       |                     |                              |                           |
|            | Request to withdraw,     Register result reports | hold or cancel the approved projects                     |                                       |                     |                              |                           |
|            |                                                  |                                                          |                                       |                     | (1) Fill out t               | hese fields               |
|            | Search conditio                                  | ons                                                      |                                       |                     |                              |                           |
|            | Funding System C                                 | code                                                     | [Exact match]                         |                     |                              |                           |
|            | Funding system                                   |                                                          |                                       | [Partial match]     | Search funding system        |                           |
|            | Funding Program                                  | Code                                                     | [Exact match]                         |                     |                              |                           |
|            | Funding program                                  |                                                          |                                       | [Partial match]     | Search funding programs      |                           |
|            | Code of call for Ap                              | pplication                                               | [Exact match]                         |                     |                              |                           |
|            | Title of call for<br>Application                 |                                                          |                                       | [Partial match] Q s | earch calls for Applications |                           |
|            | Project ID                                       |                                                          |                                       | (2) Se              | elect category               |                           |
|            | Project title                                    |                                                          |                                       |                     | [Partial match]              |                           |
|            | Category(ies) to b                               | e searched All                                           | <ul> <li>Only Applications</li> </ul> | Only Approved P     | rojects                      |                           |
|            | Number of display                                | red items 100                                            | ~                                     |                     |                              |                           |
|            | ▼Display adv                                     | vanced search conditions                                 |                                       |                     |                              |                           |
|            |                                                  |                                                          |                                       |                     |                              |                           |
|            |                                                  | Clear search                                             | conditions C                          | Search              |                              |                           |
|            |                                                  |                                                          |                                       |                     | (3) Click h                  | ere                       |
|            |                                                  |                                                          |                                       |                     |                              |                           |
|            |                                                  |                                                          |                                       |                     |                              |                           |
|            | Main page                                        |                                                          |                                       |                     | Import 👂                     |                           |
|            | Hide advanced search cond                        | ditions                                                  |                                       |                     |                              |                           |
|            | Funding agency                                   | Select                                                   |                                       | ~                   |                              |                           |
|            | Application year                                 | FY [Exact match]                                         |                                       |                     |                              |                           |
|            | Application number                               | [Exact match]                                            |                                       |                     |                              |                           |
|            | Approval number                                  | [Exact match]                                            |                                       |                     |                              |                           |
|            | Application entity                               | All      Researcher unit      Re                         | esearch institution unit              |                     |                              |                           |
|            | Category of researcher's concurrent<br>posts     | e All Principal investigator                             | Co-investigator                       |                     |                              |                           |
|            | Project status                                   | Application status ( All select)                         | lication Not received                 |                     |                              |                           |
|            |                                                  | progress rece                                            | ived                                  |                     |                              |                           |
|            |                                                  | of approved result                                       | roved Not approved                    | Retracted           |                              |                           |
|            |                                                  | Approved status ( All select)                            |                                       | hillshad to CCT     |                              |                           |
|            |                                                  | of grant amount / of grant<br>contract amount / contract | amount / End of year F                | ubinified to CS11   |                              |                           |
|            |                                                  | Discontinue Withdraw<br>project                          | w Hold                                |                     |                              |                           |

- ① Input search terms.
- 2 Select "Only Applications"
- ③ Click the "Search" button.
  - Clicking "Search" without entering search terms displays all current applications and adopted projects.
  - To filter your search by more advanced terms, click the "Display advanced research conditions" button to display the advanced settings.

The search result is displayed.

| 1 to 1 items | s (total 1 item | Title of call for         |                        |                                |          |                                    | oad search result       |
|--------------|-----------------|---------------------------|------------------------|--------------------------------|----------|------------------------------------|-------------------------|
| Project      | Project ID      | Application               | Application number     | Research institution           | Project  | Apply                              | Edit/Change<br>request, |
| your         |                 | Project title             | Approval number        | Principal investigator         | Status   | (status)                           | result reports          |
| 2020         | 1909284         | 2020年度 e-rad              | 19092844               | Tokyo Research Institut<br>ion | Applicat | Research<br>institutio<br>n proces |                         |
| 2020         | 4               | 2020 erad obo pr<br>oject | -                      | Aomori Taro                    | rogress  | Applicati<br>on in pro<br>gress    | List                    |
|              |                 |                           |                        |                                |          | e CSV ou                           | tout item selectio      |
| 1 to 1 items | s (total 1 item | s)                        | Output template Select | t                              | ~        | Downl                              | oad search result       |

4 Click the "List" button.

#### (3) Select "Pullback" next to the application

The [Procedures for Submitted Applications and Approved Projects] screen is displayed.

| eRad       | New Applications - Submitted pro                           | oposals - Manage effort - Other functions - | て<br>Sitemap 吉森太郎 - P Lopur                     |  |  |  |  |  |
|------------|------------------------------------------------------------|---------------------------------------------|-------------------------------------------------|--|--|--|--|--|
| Researcher |                                                            |                                             | Inquiry Depration manual Elapsed time ? (00:34) |  |  |  |  |  |
|            | Procedures f<br>Projects<br>Perform various procedures acc | for Submitted Applicat                      | ions and Approved                               |  |  |  |  |  |
|            | Application year                                           | FY 2020                                     |                                                 |  |  |  |  |  |
|            | Funding program                                            | (日本語と同じ)                                    |                                                 |  |  |  |  |  |
|            | Title of call for Application                              | 2020年度 e-rad                                |                                                 |  |  |  |  |  |
|            | Project ID                                                 | 19092844                                    |                                                 |  |  |  |  |  |
|            | Approval number                                            | f -                                         |                                                 |  |  |  |  |  |
|            | Project title                                              | 2020 erad obo project                       | 2020 erad obo project                           |  |  |  |  |  |
|            | Status                                                     | Project Application in progress             |                                                 |  |  |  |  |  |
|            | Browse processing histor                                   | Y Application Application in progress       |                                                 |  |  |  |  |  |
|            | Application                                                |                                             |                                                 |  |  |  |  |  |
|            | Status Resume ma<br>applica                                | aking an Delete Pullback                    | Ask the applicant for modification              |  |  |  |  |  |
|            | Application<br>in progress                                 | Pullback                                    | Browse                                          |  |  |  |  |  |
|            |                                                            |                                             | ٥                                               |  |  |  |  |  |
|            | G Back                                                     |                                             |                                                 |  |  |  |  |  |

① Click the "Pullback" button next to the application.

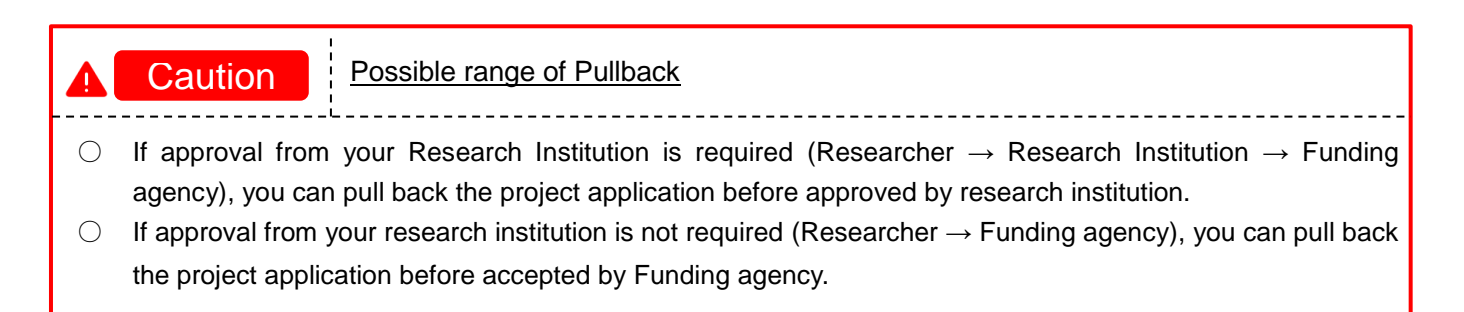

### (4) Pullback complete

The[Processing is complete.] is displayed on the [Procedures for Submitted Applications and Approved Projects] screen.

| , rootoonig io oo          | mplete. Click "Bacl        | k" to proceed. |                      |           |                            |                                      |  |
|----------------------------|----------------------------|----------------|----------------------|-----------|----------------------------|--------------------------------------|--|
| rocedure                   | es for Su                  | bmitted        | Applicatio           | ons and A | pproved F                  | Projects                             |  |
| form various proced        | lures according to p       | roject status. | TT                   |           |                            |                                      |  |
| Application year           |                            | EV 2019        |                      |           |                            |                                      |  |
| Funding program            |                            |                | ブロード                 |           |                            |                                      |  |
| Title of call for Ap       | plication                  | ファイルアッ         | プロード                 |           |                            |                                      |  |
| Project ID                 |                            | 19011290       |                      |           |                            |                                      |  |
| Approval number            |                            | 1.             |                      |           |                            |                                      |  |
| Project title              |                            | 研究課題2019       | 90710                |           |                            |                                      |  |
|                            | F                          | Project App    | lication in progress |           |                            |                                      |  |
| Status                     |                            | Application    |                      |           |                            |                                      |  |
| Browse process             | ing history                | status App     | lication in progress |           |                            |                                      |  |
|                            |                            |                |                      |           |                            |                                      |  |
| Application                |                            |                |                      |           |                            |                                      |  |
| Status Re                  | sume making an application | Delete         | Pullback             | Withdraw  | Browse application details | Ask the applicant fo<br>modification |  |
| Application<br>in progress | Resume                     | Delete         |                      |           | D Brows                    |                                      |  |

This section explains how to pull back submitted project application.

### 1.6 Withdrawing a Project Application

This section explains how to withdraw a project application accepted by Funding agency..

| Process Operations                                                |                                                                                           |
|-------------------------------------------------------------------|-------------------------------------------------------------------------------------------|
| Screen                                                            | Operation                                                                                 |
| Тор                                                               | (1) Select "Submitted Proposals" > "Project list" in the Global Menu<br>on the top screen |
|                                                                   |                                                                                           |
| List of Applications and<br>Adopted Projects                      | (2) Select "List" of project to be withdrawn.                                             |
|                                                                   |                                                                                           |
| Procedures for Submitted<br>Applications and Approved<br>Projects | (3) Select "Withdraw" next to the application                                             |
|                                                                   |                                                                                           |
| Withdrawal of Project<br>Application                              | (4) Input your reason for withdrawal                                                      |
|                                                                   |                                                                                           |
| Confirm/Reference<br>Withdrawal of Project<br>Application         | (5) Check the details you have input                                                      |
|                                                                   |                                                                                           |
| Confirm/Reference<br>Withdrawal of Project<br>Application         | (6) Your request to withdraw your application is completed.                               |

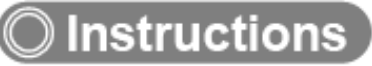

### (1) Selection in the Global Menu

| e-Rad      | New Applications 🗸                             | Submitted proposals 🗸                                                                         | Manage effort 🗸                                        | Other functions 🗸                                                          |                                                                              |                                                                    | Sitema                  | p 青袜太郎 ▼ P              |
|------------|------------------------------------------------|-----------------------------------------------------------------------------------------------|--------------------------------------------------------|----------------------------------------------------------------------------|------------------------------------------------------------------------------|--------------------------------------------------------------------|-------------------------|-------------------------|
| Researcher |                                                | Project list<br>Result report submission st                                                   |                                                        |                                                                            |                                                                              | 🗖 Inquiry                                                          | Operation manual        | lapsed time 🕐 ( 00:08 ) |
|            | Previous                                       | login : 2019/11/05 (13:34)                                                                    |                                                        | ) Click he                                                                 | re                                                                           |                                                                    | 日本語 English             |                         |
|            | New                                            | applications                                                                                  | F                                                      | esume input of save                                                        | ed data                                                                      | Externally links                                                   | ed systems              |                         |
|            |                                                | Search for current calls<br>applications, enter new<br>information and submit<br>application. | for<br>application<br>your                             | Resume input o<br>information that                                         | f application<br>you have saved.                                             | KAKENHI Electri<br>Application Sys<br>Unqualified to ap<br>KAKENHI | ronic<br>tem<br>ply for |                         |
|            | Mod                                            | lify effort                                                                                   | N                                                      | lanage submitted pr                                                        | oposals                                                                      | ▶researd                                                           | ch <b>map</b>           |                         |
|            | -                                              | Modify the effort for you adopted projects.                                                   | r 0                                                    | Displays your si<br>You can withdra<br>apply to modify<br>and register res | ubmitted proposals.<br>w applications,<br>adopted projects,<br>ults reports. | Click here for<br>Login ID linkin                                  | IDs linking →           |                         |
|            | Notifica<br>Applica<br>for<br>correc<br>Send b | tion about uproces<br>tion There are 4 item(1<br>Send backThere a                             | sed request<br>s), Click here to<br>re 1 item(s), Clic | confirm more details<br>k here to confirm m                                | ore details.                                                                 |                                                                    |                         |                         |

① Click "Submitted Proposals" > "Project list" in the Global Menu on the top screen.

#### (2) Search for your project

The [List of Applications and Approved Projects] screen is displayed.

| ad New Applications -                 | Submitted proposals - Manage effor         | t 🚽 Other functions 🚽             |                                                                                                    |                      | E                    | 青菜太郎 🗸 🕞               |
|---------------------------------------|--------------------------------------------|-----------------------------------|----------------------------------------------------------------------------------------------------|----------------------|----------------------|------------------------|
| cher                                  |                                            |                                   |                                                                                                    | Inquiry (T) (        | Deration manual Elap | sed time (?) ( 03:46 ) |
|                                       |                                            |                                   |                                                                                                    | inden)               |                      |                        |
| List of                               | Applications                               | and Approved                      | Projects                                                                                                    |                      |                      |                        |
| Displays a list of A                  | pplications and approved projects. You     | can carry out the following proce | dures.                                                                                                    |                      |                      |                        |
| Correct applicati     Request to chan | ions<br>loge the approved projects         |                                   |                                                                                                    |                      |                      |                        |
| Request to with     Register result r | draw, hold or cancel the approved proj     | ects                              |                                                                                                    | _                    |                      | _                      |
| Tugister result i                     | cporto                                     |                                   |                                                                                                    | – (1) Fil            | l out these          | fields                 |
| Search cor                            | nditions                                   |                                   |                                                                                                    |                      |                      |                        |
| Funding Sys                           | tem Code                                   | [Exact match]                     |                                                                                                    |                      |                      |                        |
| Funding syst                          | tem                                        |                                   | [Partial match]                                                                                                    | C Search funding s   | zstem                |                        |
| Funding Pro                           | gram Code                                  | [Exact match]                     |                                                                                                    | , occurrenting o     |                      |                        |
| For diagonal                          |                                            | [Exact match]                     | The state of the state of the s |                      |                      |                        |
| Funding pro                           |                                            |                                   |                                                                                                    | Search funding pro   | ograms               |                        |
| Code of call                          | for Application                            | [Exact match]                     |                                                                                                    |                      |                      |                        |
| Title of call f<br>Application        | or                                         |                                   | [Partial match] Q                                                                                                    | Search calls for App | lications            |                        |
| Project ID                            |                                            |                                   | (2) 5                                                                                                    | Select cat           | egory                |                        |
| Project title                         |                                            |                                   |                                                                                                    | [Pai                 | tial match]          |                        |
| Category(ies                          | s) to be searched                          |                                   |                                                                                                    | Projects             |                      |                        |
|                                       |                                            |                                   | O and the second                                                                                                    |                      |                      |                        |
| Number of d                           | isplayed items                             |                                   |                                                                                                    |                      |                      |                        |
|                                       |                                            |                                   | _                                                                                                    |                      |                      |                        |
|                                       | Clear sea                                  | rch conditions                    | Search                                                                                                    |                      |                      |                        |
|                                       |                                            |                                   |                                                                                                    | (3) Click            | here                 |                        |
|                                       |                                            |                                   |                                                                                                    | (0) 0.00             |                      |                        |
|                                       |                                            |                                   |                                                                                                    |                      |                      | -                      |
| Main page                             |                                            |                                   |                                                                                                    | 1                    | mport 💿              |                        |
|                                       |                                            |                                   |                                                                                                    |                      |                      |                        |
| ▲Hide adva                            | nced search conditions                     |                                   |                                                                                                    |                      |                      |                        |
| Funding agency                        | Select                                     |                                   |                                                                                                    | ~                    |                      |                        |
| Application year                      | FY [[                                      | Exact match]                      |                                                                                                    |                      |                      |                        |
| Project year                          | FY [                                       | Exact match]                      |                                                                                                    |                      |                      |                        |
| Application numbe                     | r [                                        | Exact match]                      |                                                                                                    |                      |                      |                        |
| Approval number                       |                                            | Exact match]                      | al                                                                                                    |                      |                      |                        |
| Category of research                  | cher's concurrent                          | kesearcher unit                   | uon unit                                                                                                    |                      |                      |                        |
| posts                                 | All Print                                  | ncipal investigator O Co-inves    | tigator                                                                                                    |                      |                      |                        |
| Project status                        | Application state                          | in Application                    | Not received                                                                                                    |                      |                      |                        |
|                                       | progress                                   | received                          | Not approved D                                                                                                    | etracted             |                      |                        |
|                                       | of approved                                | I result                          | Not approved K                                                                                                    | aducteu              |                      |                        |
|                                       | Approved status                            | 5 ( All select)                   |                                                                                                    |                      |                      |                        |
|                                       | Before regis<br>of grant am<br>contract an | aunt / of grant amount /          | End of year Publ                                                                                                    | ished to CSTI        |                      |                        |
|                                       | Discontinue                                | Withdraw                          | Hold                                                                                                    |                      |                      |                        |
| L                                     | project                                    |                                   |                                                                                                    |                      |                      |                        |

- ① Input search terms.
- 2 Select "Only Applications"
- ③ Click the "Search" button.
  - Clicking "Search" without entering search terms displays all current applications and adopted projects.
  - To filter your search by more advanced terms, click the "Display advanced research conditions" button to display the advanced settings.

The search results are displayed.

| 1 to 1 items (total 1 iten | ns) O                            | utput template Select |                        | ×       | Divin           | utput item selectio<br>load search results |
|----------------------------|----------------------------------|-----------------------|------------------------|---------|-----------------|--------------------------------------------|
| Project Project ID         | Title of call for<br>Application | Application number    | Research institution   | Project | Apply           | Edit/Change                                |
| year                       | Project title                    | Approval number       | Principal investigator | status  | (status)        | result reports                             |
| 1909285                    | 2020年度 e-rad公募                   | 19092858              | Kanagawa Kenkyu        | Approv  | Applicati       |                                            |
| 2020 8                     | 2020 erad obo proj<br>ect        | -                     | Nagasaki Rokuro        | ed      | on receiv<br>ed | List                                       |
| 1 to 1 items (total 1 iten | ns) O                            | utput template Select |                        |         | CSV ou<br>Down  | utput item selectio<br>load search results |

④ Click the "List" button.

#### (3) Select "Withdraw" next to the application

The [Procedures for Submitted Applications and Approved Projects] screen is displayed.

| e-Rad      | New Applications 👻      | Submitted proposals +        | Manage effort 🗸                                        | Other functions 🗸   |           |                    | Sitemap         | 青森太郎 🗸 🕞            |
|------------|-------------------------|------------------------------|--------------------------------------------------------|---------------------|-----------|--------------------|-----------------|---------------------|
| Researcher |                         |                              |                                                        |                     |           | D Inquiry Deration | on manual Elaps | ed time ② ( 00:07 ) |
|            | Procedu<br>Project      | ires for S<br>ts             | Submitte<br>project status.                            | ed Applic           | ations ar | nd Approved        |                 |                     |
|            | Application y           | vear                         | FY 2020                                                |                     |           |                    |                 |                     |
|            | Funding pro             | gram                         | (日本語と同                                                 | 同じ)                 |           |                    |                 |                     |
|            | Title of call f         | or Application               | 2020年度 e                                               | -rad                |           |                    |                 |                     |
|            | Approval nu             | mber                         |                                                        |                     |           |                    |                 |                     |
|            | Project title           |                              | 2020 erad (                                            |                     |           |                    |                 |                     |
|            | Status<br>Browse pro    | cessing history              | Project Ap<br>status Ap<br>Application Ap<br>status Ap | pplication received |           |                    |                 |                     |
|            | Application             | 1                            |                                                        |                     |           | (1) Click berg     |                 |                     |
|            | Status                  | Resume making an application | Delete                                                 | Pullback            | Withdray  | details modifi     | or              |                     |
|            | Application<br>received |                              |                                                        |                     | Withdraw  | Browse             |                 |                     |
|            |                         |                              |                                                        |                     |           |                    |                 | 0                   |
|            | G Back                  |                              |                                                        |                     |           |                    |                 |                     |

① Click the "Withdraw" button next to the application.

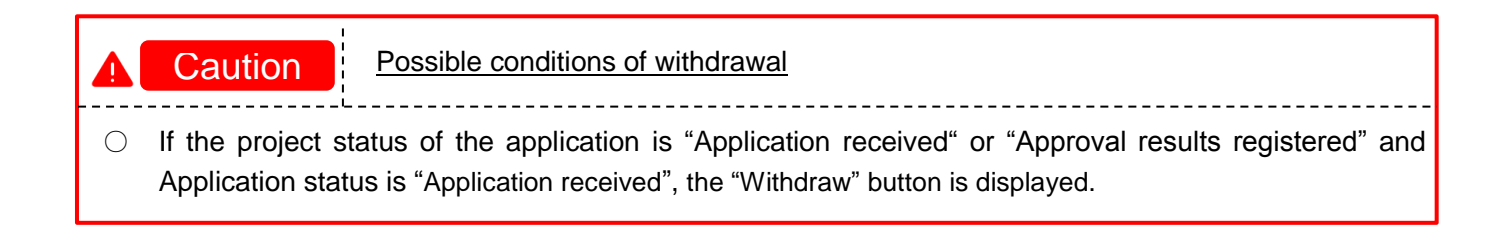

### (4) Input your reason for withdrawal

The [Withdrawal of Application] screen is displayed.

| e-Rad      | New Applications 🗸        | Submitted proposals 🗸                         | Manage effort 🗸 | Other functions 🗸                        |                               | Sit                                  | emap 青森太郎 - Ft Logout    |
|------------|---------------------------|-----------------------------------------------|-----------------|------------------------------------------|-------------------------------|--------------------------------------|--------------------------|
| Researcher |                           |                                               |                 |                                          | D Inquiry                     | Operation manual                     | Elapsed time 🕐 ( 00:13 ) |
|            | Withd:<br>Request to with | <b>cawal of Ag</b>                            | oplicat:        | ion<br>ccepted.                          |                               |                                      |                          |
|            | Project p                 | proposal details                              |                 |                                          |                               |                                      |                          |
|            | Applicatio<br>Applicatio  | n year / Title of call for<br>n               | FY 2019 /       | 2020年度 e-rad                             |                               |                                      |                          |
|            | Project IC                | ) / Project title                             | 19092844        | /2020 erad obo project                   |                               |                                      |                          |
|            | Research                  | institution                                   | Tokyo Res       | earch Institution                        |                               |                                      |                          |
|            | Principal i               | nvestigator                                   | Aomori Ta       | ro                                       |                               |                                      |                          |
|            | Status                    |                                               | Application     | n received (Application received)        |                               | (1) Fill ou                          | it this field            |
|            | Retraction<br>Reason for  | on Withdrawal details<br>r retraction ? Requi | *2000 chara     | acters or less (line breaks and spaces i | are each counted as one chara | icter)<br>More 2000 more characters. |                          |
|            |                           |                                               |                 |                                          |                               | (2)                                  | Click here               |
|            | G Back                    |                                               |                 | Q Brows                                  | se application details        | Confirm >                            |                          |

- 1 Input the details.
- 2 Click the "Confirm" button.

### (5) Check your input details

The [Confirm/Reference Withdrawal of Application] screen is displayed.

| New Applications - Su          | ubmitted proposals 🗸 Manage ef      | ort - Other functions -         |                          |                     |                |                          |
|--------------------------------|-------------------------------------|---------------------------------|--------------------------|---------------------|----------------|--------------------------|
| rcher                          |                                     |                                 |                          | Inquiry             | Depration manu | Elapsed time 🕐 ( 01:01 ) |
| 1 You are apply                | ring to withdraw the following app  | cation details. Click "Register | r" to proceed.           |                     |                |                          |
| Confirm/                       | /Reference Wi                       | thdrawal of                     | Applicat                 | ion                 |                |                          |
| Apply to withdraw a            | project application that has alread | / been accepted.                |                          | (1)                 | Check th       | ese details              |
| Project prop                   | osal details                        |                                 | /                        |                     |                |                          |
| Application Yea<br>Application | ar / Title of call for FY 2         | )19 /2020年度 e-rad               |                          |                     |                |                          |
| Project ID / Pro               | oject title 190                     | 2844 / 2020 erad obo projec     | t                        |                     |                |                          |
| Research institu               | tution Toky                         | Research Institution            |                          |                     |                |                          |
| Principal invest               | tigator Aon                         | ori Taro                        |                          |                     |                |                          |
| Status                         | App                                 | cation received (Application r  | received)                |                     |                |                          |
|                                |                                     |                                 |                          |                     |                |                          |
| Withdrawal o                   | details                             |                                 |                          |                     |                |                          |
| Reason for with                | hdrawal 200                         | characters or less (line brea   | ks and spaces are each o | counted as one char | racter)        |                          |
|                                |                                     |                                 |                          |                     | А              | (2) Click here           |
| <b>G</b> Back                  |                                     |                                 |                          |                     | Register 💊     |                          |

- ① Check the details.
- ② Click the "Register" button to register your request.

#### (6) Withdrawal Request Submitted

The [Confirm/Reference Withdrawal of Application] screen is displayed. You have now completed the procedure to withdraw your application.

| e-Rad      | New Applications 🚽 | Submitted proposals 🗸      | Manage effort 🗸      | Other functions 🗸       | Fac 声获<br>Sitemap                                       | 太郎 👻 📴    |
|------------|--------------------|----------------------------|----------------------|-------------------------|---------------------------------------------------------|-----------|
| Researcher |                    |                            |                      |                         | Inquiry     Deration manual     Elapsed time            | ( 01:22 ) |
|            | Confir             | m/Referenc                 | ce Withd             | lrawal of               | Application                                             |           |
|            | Tour appr          | ication to withdraw the ap | plication details ha | s been submitted. Cit   | <ul> <li>Applications and adopted projects .</li> </ul> |           |
|            |                    |                            |                      |                         |                                                         |           |
|            |                    |                            |                      |                         |                                                         |           |
|            |                    |                            |                      |                         |                                                         |           |
|            |                    |                            |                      |                         |                                                         |           |
|            |                    |                            |                      |                         |                                                         |           |
|            |                    | [                          | (1) (                | <mark>Click here</mark> |                                                         |           |
|            | G App              | plications and adopted pro | jects                |                         |                                                         |           |

- ① Click "Applications and approved projects" to check the "project status" and "Apply type(status)" of your project application.
  - $\boldsymbol{\cdot}$  If approval from your research institution is not required

Your withdrawal of application is submitted to the Funding agency immediately and the project status changes to "Approved" and the apply type(status) changes to "Funding agency processing ", "Withdrawal applying".

· If approval from your research institution is required

Your withdrawal of application is first submitted to your research institution and the project status changes to "Approved" and the apply type(status) changes to "Research institution processing", "Withdrawal applying".

After your withdrawal of application is approved by the administrative manager, it is submitted to the Funding agency and the project status changes to "Approved" and the apply type(status) changes to "Funding agency processing ", "Withdrawal applying".

This section explains how to withdraw the submitted project application.

## 1.7 Delete a Project Application

This section explains how to delete an application after submitting it.

| <b>Process Operations</b>                                         |                                                                                            |
|-------------------------------------------------------------------|--------------------------------------------------------------------------------------------|
| Screen                                                            | Operation                                                                                  |
| Тор                                                               | (1) Select "Submitted Proposals" > "Project list" in the Global Menu<br>on the top screen. |
|                                                                   |                                                                                            |
| List of Applications and adopted projects                         | (2) Select "List" of project to be deleted.                                                |
|                                                                   |                                                                                            |
| Procedures for<br>Submitted Applications and<br>Approved Projects | (3) Select "Delete" next to the application                                                |
|                                                                   |                                                                                            |
| Apply(confirm deletion)                                           | (4) Check details to be deleted                                                            |
|                                                                   |                                                                                            |
| Application deleted                                               | (5) You have completed deletion of your submitted application                              |

Instructions

### (1) Selection in the Global Menu

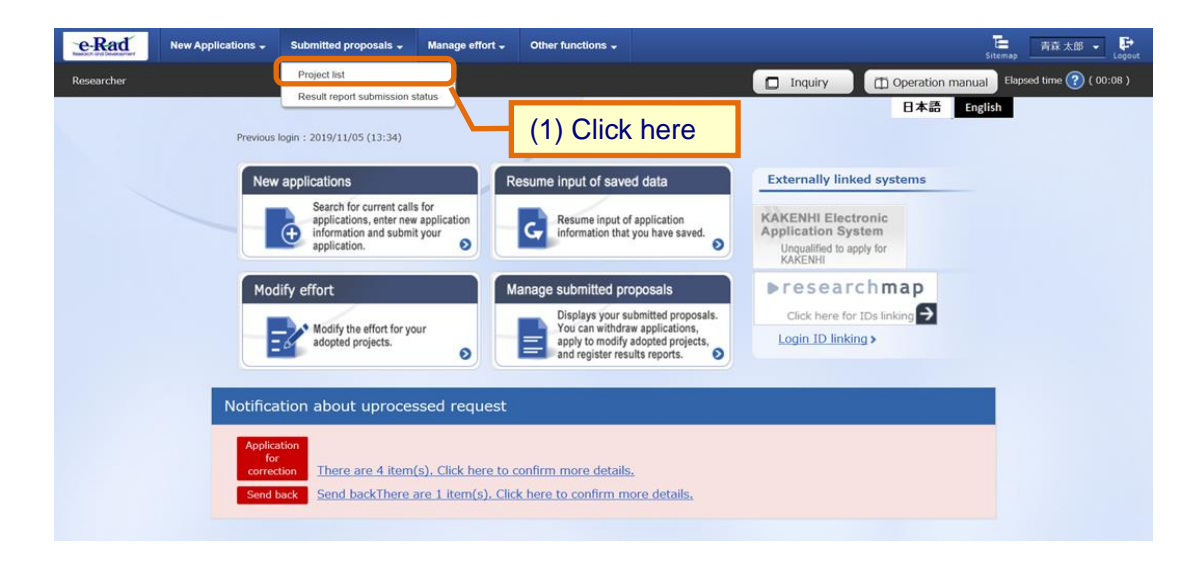

① Click "Submitted Proposals" > "Project list" in the Global Menu on the top screen.

### (2) Search for your project

The [List of Applications and Approved Projects] screen is displayed.

| e-Rad New Applications - Submitted p                    | roposals - Manage effort -               | Other functions -                       | 1.2              |                      | E        | 青森大郎。          | Đ      |
|---------------------------------------------------------|------------------------------------------|-----------------------------------------|------------------|----------------------|----------|----------------|--------|
| Researcher                                              |                                          |                                         |                  | CTi Operation man    | Sitemap  | sed time 🙆 ( 0 | Logout |
|                                                         |                                          |                                         | D Indon A        |                      | udi      |                |        |
| List of App                                             | lications ar                             | nd Approved Proje                       | cts              |                      |          |                |        |
| Displays a list of Applications a                       | and approved projects.You can            | carry out the following procedures.     |                  |                      |          |                |        |
| Correct applications     Request to change the appro-   | oved projects                            |                                         |                  |                      |          |                |        |
| Request to withdraw, hold o     Register result reports | r cancel the approved projects           |                                         | _                |                      |          | _              |        |
|                                                         |                                          |                                         | (1)              | Fill out thes        | e fie    | ds             |        |
| Search conditions                                       |                                          |                                         |                  |                      |          |                |        |
| Funding System Code                                     |                                          | [Exact match]                           |                  |                      |          |                |        |
| Funding system                                          |                                          | [Partial match]                         | ] Q Search       | funding system       |          |                |        |
| Funding Program Code                                    |                                          | [Exact match]                           |                  |                      |          |                |        |
| Funding program                                         |                                          | [Partial match]                         | ] Q Search f     | unding programs      |          |                |        |
| Code of call for Applicati                              | on                                       | [Exact match]                           |                  |                      |          |                |        |
| Title of call for                                       |                                          |                                         | 0.0              |                      |          |                |        |
| Application                                             |                                          | [Partial match]                         | G Search ca      | Ils for Applications |          |                |        |
| Project ID                                              |                                          |                                         |                  | [Exact match]        |          |                |        |
| Project title                                           |                                          |                                         |                  | [Partial match]      |          |                |        |
| Category(ies) to be sear                                | ched O All                               | Only Applications     Only Applications | proved Projects  |                      |          |                |        |
| Number of displayed iter                                | ms 100                                   | ~                                       |                  |                      | <u> </u> |                |        |
| ▼Display advanced                                       | I search conditions                      |                                         |                  |                      |          |                |        |
|                                                         |                                          |                                         |                  |                      |          |                |        |
|                                                         | Clear search c                           | conditions Q Search                     | $\sim$ -         |                      |          |                |        |
|                                                         |                                          |                                         |                  | (2) Click he         | ere      |                |        |
|                                                         |                                          |                                         |                  |                      |          | -              |        |
|                                                         |                                          |                                         |                  |                      | _        |                |        |
| Main page                                               |                                          |                                         |                  | Import 👂             |          |                |        |
| ▲Hide advanced search conc                              | ditions                                  |                                         |                  |                      |          |                |        |
| Funding agency                                          | Select                                   |                                         | ~                |                      |          |                |        |
| Application year                                        | FY [Exact mat                            | tch]                                    |                  |                      |          |                |        |
| Project year                                            | FY [Exact mat                            | tch]                                    |                  |                      |          |                |        |
| Application number                                      | [Exact mal                               | tch]                                    |                  |                      |          |                |        |
| Approval number                                         | [Exact mat                               | tch]                                    |                  |                      |          |                |        |
| Application entity                                      | All      Researcher                      | unit CResearch institution unit         |                  |                      |          |                |        |
| Category of researcher's concurrent<br>posts            | t 💽 All 🔵 Principal inv                  | estigator Oco-investigator              |                  |                      |          |                |        |
| Project status                                          | Application status (                     | All select)                             |                  |                      |          |                |        |
|                                                         | Application in progress                  | Application Not received received       |                  |                      |          |                |        |
|                                                         | After registration<br>of approved result | Approved Not approved                   | Retracted        |                      |          |                |        |
|                                                         | Approved status (                        | All select)                             |                  |                      |          |                |        |
|                                                         | Before registration                      | After registration End of year Pu       | ublished to CSTI |                      |          |                |        |
|                                                         | of grant amount /<br>contract amount     | of grant amount /<br>contract amount    |                  |                      |          |                |        |

- ① Input search terms.
- ② Click the "Search" button.
  - Clicking "Search" without entering search terms displays all current applications and adopted projects.
  - To filter your search by more advanced terms, click the "Display advanced research conditions" button to display the advanced settings.

The search result is displayed.

|            |                  |                                  | (                      | (3) Click here                 |          | 4 CSV out                       | tout item selection                      |
|------------|------------------|----------------------------------|------------------------|--------------------------------|----------|---------------------------------|------------------------------------------|
| 1 to 1 ite | ms (total 1 iten | ns)                              | Output template Select |                                | ~        | Pownle                          | oad search results                       |
| Project    | Project ID       | Title of call for<br>Application | Application number     | Research institution           | Project  | Apply                           | Edit/Change                              |
| year       | ,                | Project title                    | Approval number        | Principal investigator         | status   | (status)                        | result reports                           |
| 2020       | 1909284          | 2020年度 e-rad                     | 19092849               | Tokyo Research Institu<br>tion | Applicat | Applicant<br>processin<br>g     |                                          |
| 2020       | 9                | 2020 erad society<br>project     | -                      | Aomori Taro                    | rogress  | Applicati<br>on in pro<br>gress | List                                     |
| 1 to 1 ite | ms (total 1 iten | ns)                              | Output template Select |                                | ~        | CSV out                         | put item selection<br>bad search results |

③ Click the "List" button.

### (3) Select "Delete" next to the application

The [Procedures for Submitted Applications and Approved Projects] screen is displayed.

| esearcher                  | is 🗸 Submitted proposals 🗸                         | Manage effort 🗸                 | Other functions 🚽                                           |          | Inquiry                    | Sitemap                            | 青森太郎 🔹 |  |
|----------------------------|----------------------------------------------------|---------------------------------|-------------------------------------------------------------|----------|----------------------------|------------------------------------|--------|--|
| Proc<br>Proj<br>Perform va | edures for<br>ects<br>rious procedures according t | Submitted                       | l Applica                                                   | ations a | nd Approv                  | ed                                 |        |  |
| Appli                      | cation year                                        | FY 2020                         |                                                             |          |                            |                                    |        |  |
| Fund                       | ing program                                        | (日本語と同じ                         | 5)                                                          |          |                            |                                    |        |  |
| Title                      | of call for Application                            | 2020年度 e-ra                     | d                                                           |          |                            |                                    |        |  |
| Proje                      | ict ID                                             | 19092849                        | 92849                                                       |          |                            |                                    |        |  |
| Appr                       | oval number                                        | -                               |                                                             |          |                            |                                    |        |  |
| Proje                      | ect title                                          | 2020 erad so                    | 2020 erad society project oject Application in progress tus |          |                            |                                    |        |  |
| Statu                      | IS                                                 | Project Appl<br>status          |                                                             |          |                            |                                    |        |  |
| Brow                       | wse processing history                             | Application Appl<br>status Appl | ication in progress                                         |          |                            |                                    |        |  |
| Appli                      | ication                                            | _                               | (1) Clic                                                    | k here   |                            |                                    |        |  |
| Sta                        | atus Resume making an application                  | Delete                          | Pullback                                                    | Withdraw | Browse application details | Ask the applicant for modification |        |  |
| Appli<br>in pro            | ogress Resume                                      | Delete                          |                                                             |          | D Browse                   |                                    |        |  |
|                            |                                                    |                                 |                                                             |          |                            |                                    | •      |  |
| G Bao                      | *                                                  |                                 |                                                             |          |                            |                                    |        |  |

1 Click the "Delete" button next to the application.

|   | Caution         | Possible conditions of deletion                                                        |
|---|-----------------|----------------------------------------------------------------------------------------|
| 0 | You can delete  | saved project applications.                                                            |
| 0 | You can delete  | project applications withdrawn or pulled back by reseaech institution, Funding agency. |
| * | You cannot dele | te withdrawal of project applications that requested for revision by Funding agency.   |

### (4) Checking details to be deleted

The [Apply (Confirm deletion) ] screen is displayed.

|                                                                                                    | Barris Star                                                                                                    | confirm del                                                                                                    | etion)                                                                                                    |                                                                                                    |                                                                                                    | -                                                                        | (1                                | Che | eck t | hese | det |  |
|----------------------------------------------------------------------------------------------------|----------------------------------------------------------------------------------------------------|----------------------------------------------------------------------------------------------------|----------------------------------------------------------------------------------------------------|----------------------------------------------------------------------------------------------------|----------------------------------------------------------------------------------------------------|--------------------------------------------------------------------------|-----------------------------------|-----|-------|------|-----|--|
|                                                                                                    | lasic information<br>ctivities. Rese                                                                                                    | Research costs Pro                                                                                                    | in batton if they are correct.                                                                                                    | ecific to the program                                                                                                    | Other applicat                                                                                                    | hs.Ladoption                                                             | Research                          |     | _     |      |     |  |
|                                                                                                    | Application Ye                                                                                                    | sar/ Title of call for                                                                                                    | FY 2019/2020年度 e-rad                                                                                                    |                                                                                                    |                                                                                                    |                                                                          |                                   |     |       |      |     |  |
| Note the second of the second of the second                                                                                                    | Project ID/Pro                                                                                                    | oject title                                                                                                    | 19092849/2020 erad socie                                                                                                    | Ry project                                                                                                    |                                                                                                    |                                                                          |                                   |     |       |      |     |  |
|                                                                                                    | Basic inform                                                                                                    | pation                                                                                                    |                                                                                                    |                                                                                                    |                                                                                                    |                                                                          |                                   |     |       |      |     |  |
|                                                                                                    | Type of applic                                                                                                    | sation                                                                                                    | New                                                                                                    |                                                                                                    |                                                                                                    |                                                                          |                                   |     |       |      |     |  |
| <form>March Mar 10Machana man matrixWerd ISama matrixSama matrix&lt;</form>                                                                                                    | Research peri                                                                                                    | od - start year to end year                                                                                                    | (From)PY 2020 (To)PY 202                                                                                                    | 1                                                                                                    |                                                                                                    |                                                                          |                                   |     |       |      |     |  |
|                                                                                                    | area (main)                                                                                                    | Keyword                                                                                                    | Appliedmicrobiology                                                                                                    | Keyword                                                                                                    |                                                                                                    |                                                                          |                                   |     |       |      |     |  |
| <form>mean<br/>meanmean<br/>meanmean<br/>meanmeanmea</form>                                                                                                    |                                                                                                    |                                                                                                    | Keyword                                                                                                    |                                                                                                    |                                                                                                    |                                                                          |                                   |     |       |      |     |  |
|                                                                                                    | Research<br>area<br>(secondary)                                                                                                    | Research contents                                                                                                    |                                                                                                    |                                                                                                    |                                                                                                    |                                                                          | _                                 |     |       |      |     |  |
|                                                                                                    |                                                                                                    | Keyword                                                                                                    |                                                                                                    | Keyword                                                                                                    |                                                                                                    |                                                                          |                                   |     |       |      |     |  |
| Application documents         Image: Application documents         Image: Application documents <thimage: application="" documents<="" th="">         Image:</thimage:>                                                                                                    | Purpose of re<br>Abstract                                                                                                    | search                                                                                                    | Purpose of research<br>Abstract                                                                                                    |                                                                                                    |                                                                                                    |                                                                          |                                   |     |       |      |     |  |
|                                                                                                    | Application                                                                                                    | documents                                                                                                    |                                                                                                    |                                                                                                    |                                                                                                    |                                                                          |                                   |     |       |      |     |  |
|                                                                                                    | Application de                                                                                                    | Name<br>etails file                                                                                                    | Format S                                                                                                    | ize 19092849. o                                                                                                    | File n                                                                                                    | ame                                                                      |                                   |     |       |      |     |  |
| Network business of a cal year           Pri 2020         Pri 2020         Pri 2020         Pri 2020           Detect cols         Pri 2020         Pri 2020         Pri 2020           Detect cols         Pri 2020         Pri 2020 <th co<="" td=""><td>Reference<br/>materials</td><td>参考資料ファイル</td><td>[POF (PD 30M</td><td>8</td><td></td><td></td><td></td><td></td><td></td><td></td><td></td></th>                                                                                                    | <td>Reference<br/>materials</td> <td>参考資料ファイル</td> <td>[POF (PD 30M</td> <td>8</td> <td></td> <td></td> <td></td> <td></td> <td></td> <td></td> <td></td>                                                                                                    | Reference<br>materials                                                                                                    | 参考資料ファイル                                                                                                    | [POF (PD 30M                                                                                                    | 8                                                                                                    |                                                                          |                                   |     |       |      |     |  |
|                                                                                                    | Research co                                                                                                    | osts                                                                                                    |                                                                                                    |                                                                                                    |                                                                                                    |                                                                          |                                   |     |       |      |     |  |
| Normal<br>Constraint<br>Constraint<br>Constraint<br>Constraint<br>Constraint<br>Constraint<br>Constraint<br>Constraint<br>Constraint<br>Constraint<br>Constraint<br>Constraint<br>Constraint<br>Constraint<br>Constraint<br>Constraint<br>Constraint<br>Constraint<br>                                                                                                    | Itemized ex                                                                                                    | penses for each year                                                                                                    |                                                                                                    |                                                                                                    |                                                                                                    |                                                                          |                                   |     |       |      |     |  |
|                                                                                                    |                                                                                                    | (0.15<br>12.00                                                                                                    | FY 2020<br>30,000                                                                                                    | FY 2<br>0 yen                                                                                                    | 30,000 yen                                                                                                    | Total<br>60                                                              | 000 yen                           |     |       |      |     |  |
| Index or         Image         Image                                                                                                    | Direct costs                                                                                                    | Subt                                                                                                    | 30,000                                                                                                    | 2 yen                                                                                                    | 30,000 yen                                                                                                    | 60                                                                       | 000 yen                           |     |       |      |     |  |
| Interview         Interview         Interview         Interview         Interview         Interview           Project member         Project member <td>Amount of s</td> <td>ts 経費<br/>subcontract / Joint 再受</td> <td>10,000</td> <td>l yen<br/>0 yen</td> <td>10,000 yen<br/>10,000 yen</td> <td>20.</td> <td>000 yen</td> <td></td> <td></td> <td></td> <td></td>                                                                                                    | Amount of s                                                                                                    | ts 経費<br>subcontract / Joint 再受                                                                                                    | 10,000                                                                                                    | l yen<br>0 yen                                                                                                    | 10,000 yen<br>10,000 yen                                                                                                    | 20.                                                                      | 000 yen                           |     |       |      |     |  |
| Notice control water           Project members           Immetrial members         Research methods         Second research methods         Devet control members           Immetrial members         Research methods         Second research methods         Research methods         Research methods           Immetrial members         Research methods         Second research methods         Research methods         Research methods           Immetrial methods         Research methods         Second research methods         Second research methods         Research methods           Immetrial methods         Research methods         Second research methods         Second research methods         Research methods           Promodel research methods         Second research methods         Second research methods         Second research methods           Promodel research methods         Second research methods         Second research methods         Second research methods           Research         Second research methods         Second research methods         Second research methods         Research           Research         Second research methods         Second research methods         Research         Research         Research         Research           Research         Research         Research         Research         Research         Research                                                                                                    |                                                                                                    | Total                                                                                                    | 50,000                                                                                                    | ) yen                                                                                                    | 50,000 yen                                                                                                    | 100                                                                      | 000 yen                           |     |       |      |     |  |
| Annual Information         Description           Observation         Description           Research         Description           Annual Information         Description           Annual Information         Table of all for application<br>Parading program         Table of all for application<br>Table of research projects         Research<br>Information         Annual Information         Clinitian<br>Information           Application<br>Parading program         Table of all for application<br>Table of research projects         Research<br>Information         Annual Information         Clinitian<br>Information         Research<br>Information         Annual Information         Clinitian<br>Information         Research<br>Information         Research<br>Information         Annual Information         Clinitian<br>Information         Research<br>Information         Annual Information         Clinitian<br>Information         Research<br>Information         Annual Information         Clinitian<br>Information         Research<br>Information         Annual Information         Clinitian<br>Information         Annual Information         Clinitian<br>Information         Research<br>Information         Annual Information         Clinitian<br>Information         Annual Information         Clinitian<br>Information         Annual Information         Annual Information         Annual Information         Annual Information         Clinitian Information         Annual Information         Annual Information         Annual Information         Annual Info                                                                                                    | Acmori Ta<br>(アオモリ<br>ウ)<br>Messages bet                                                                                                    | ro 総合部<br>9日 名意教授/Professor e<br>ritus class                                                                                                    | me Doctorate<br>Specialized field Aca<br>e Role in this pro                                                                                                    | demic degre                                                                                                    | 10,000 yen<br>10,000 yen                                                                                                    | 1                                                                        | _                                 |     |       |      |     |  |
| Other applications / adoption           Immunolity         Immunolity           Adoption status         Adoption status           Adoption status         Real         Real         Real with a status         Cling years         Cling years         Adoption status           Application status         Table of call for opplication<br>Table of meaning years         Real         Real with years         Amount is with years         Cling years           Application         Table of call for opplication<br>Table of meaning years         Real         Real with years         Amount is with years         Cling years           Application         Table of call for opplication<br>Table of meaning years         Real         Real with years         Amount is with years         Cling years           Opplication         Tables functing years         Table of call for opplication<br>Table of meaning years         Real with years         Amount is with years         (bit)           Opplication         Tables functing years         2019/RE end years         Proceeding is '1'' 2019''         12.000 years         1           Opplication have functing years         Sign Re end Sign Proceeding is '1'' 2019''         11.000 years         1           Opplication have functing years         Proceeding is '1''' 2019''''''''''''''''''''''''''''''''''''                                                                                                    | Items speci                                                                                                    | fic to the program                                                                                                    |                                                                                                    |                                                                                                    |                                                                                                    |                                                                          |                                   |     |       |      |     |  |
| Noncritivity         Light Status           Application status         Table of call for application<br>and partial table         Role and for application<br>point and point<br>and partial table         Annual (Flor<br>point<br>and partial table)           Application status         Funding approve<br>and partial table         Table of call for application<br>and partial table of point<br>and partial table of partial table of partial table of partial table of partial<br>and partial table of partial table of partial table of partial table of partial table of partial<br>and partial table of partial table of partial                                                                                                    | Items speci                                                                                                    | fic to the program                                                                                                    |                                                                                                    |                                                                                                    |                                                                                                    |                                                                          |                                   |     |       |      |     |  |
| Application<br>free-Rale         Franking segure<br>running segure         The of call for exploration<br>The of Research period         Relie<br>(bit of year)         Answet<br>(bit of year)         Cflort<br>(bit<br>year)           Application<br>free-Rale         Franking segure<br>(bit of year)         The of call for exploration<br>for e-Rale         Relies (bit<br>year)         Answet<br>(bit of year)         Cflort<br>(bit<br>year)         Cflort<br>(bit<br>year)           0         Isage Funding Approxy<br>(bit of year)         2019/88 - end<br>2019/88 - end<br>2019/ | Items speci<br>essential<br>Other applie                                                                                                    | fic to the program                                                                                                    |                                                                                                    |                                                                                                    |                                                                                                    |                                                                          |                                   |     |       |      |     |  |
| Appleint intervention         National of all for appleints         National of all for appleints         National of all for appleints         National of all for appleints         National of all for appleints         National of all for appleints         Annual of all for appleints         National of all for appleints         National of all for appleints         National of all for appleints         National of all for appleints         National of all for appleints         National of all for appleints         Annual of all for appleints         National of all for appleints         National of al                                                                                                    | Items speci<br>discates<br>Other applie<br>Researcher                                                                                                    | fic to the program                                                                                                    | [figressrative]<br>Across Tare                                                                                                    |                                                                                                    |                                                                                                    |                                                                          |                                   |     |       |      |     |  |
| Olise Funded Agency:         2019/#E end 2#E         Photograph         12,000 ym         1           O         Takes Funded Agency:         4-0-01/#E = 0-01         Photograph         17,2039-<br>0         12,000 ym         1           O         Takes Funded Agency:         4-0-01/#E = 0-01         Photograph         Photograph         12,000 ym         1           O         Takes Funded Agency:         5-5,511, Photos         Photograph         Photograph         12,000 ym         1           O         Takes Funded Agency:         5-5,511, Photos         Photograph         Photograph         12,000 ym         1           O         Takes Funded Agency:         5-5,511, Photos         Photograph         17,2039-<br>ym         10,000 ym         1           O         Takes Funded Agency:         2-5,511, Photos         Photograph         17,2039-<br>ym         10,000 ym         1           O         Takes Funded Agency:         2-5,511, Photos         Photograph         17,2039-<br>ym         10,000 ym         1           O         Takes Funded Agency:         2-5,511, Photos         Photograph         17,2039-<br>ym         10,000 ym         1           O         Takes Funded Agency:         2-1,914 Honograph         Photographotographotographotographotographotographotographotographotogra                                                                                                    | Items speci<br>603:883<br>Other applit<br>Resourcher<br>Adoption state<br>AggRication<br>on e-Rad                                                                                                    | fic to the program<br>cations / adoption<br>s<br>Funding agency<br>Funding program                                                                                                    | Sproonstow<br>Activati Tare<br>Tale of call for applic<br>Tale of research per                                                                                                    | eton<br>ject Role                                                                                                    | Research<br>period<br>(start year<br>to end year)                                                                                                    | Amount                                                                   | Effort<br>(%)                     |     |       |      |     |  |
| Istep Funding Agency         enable States         Intercept and the states         Intercept and the stat                                                                                                    | Items speci<br>BERREE<br>Other applie<br>Researcher<br>Adoption statu<br>Application<br>on e-Rad                                                                                                    | Rc to the program                                                                                                    | Take of call for applic<br>Take of call for applic<br>Take of research pro                                                                                                    | ation Role                                                                                                    | Research<br>(start year<br>to end year)<br>(start year<br>(start year<br>(start year)                                                                                                    | Amount                                                                   | Effort<br>(%)                     |     |       |      |     |  |
| O         Issep Funding Agency         25-3-3_1 Mediax         American<br>American         17/2020-<br>11/080 ym         11/080 ym         1           O         Issep Funding Agency         201948 e-red SIB         Procidul<br>American         17/2020-<br>10/2019-10         10/000 ym         1           O         Issep Funding Agency         201948 e-red SIB         Procidul<br>American         17/2020-<br>10/2019-<br>10/2019-<br>10         10/000 ym         1           O         Table Funding Agency         201948 e-red SIB         Procidul<br>American         17/2019-<br>10/2019-<br>10         10/000 ym         1                                                                                                    | Items speci<br>Bitpiks<br>Other applie<br>Researcher<br>Adoption state<br>Application<br>on e-Rad<br>Other applie<br>Other applie | If to the program Cations / adoption Cations / adoption Cations / adoption Tunding agency Funding program Tunding program Tund | Table of call for applic<br>Table of call for applic<br>Table of research pro<br>Table of research pro<br>Table of research pro<br>2010/428 = call<br>2010/428 = call<br>2010/428 =                        | ation Role<br>Ation Role<br>Proceeding                                                                                                    | Research<br>jeersd<br>(start year<br>to end year)<br>Research<br>period<br>(dart year<br>to end year)<br>Py 2019-<br>PY 2019-<br>PY 2019                                                                                                    | Amount<br>Amount<br>12,000 yen                                           | Effort<br>(%)                     |     |       |      |     |  |
| O         (Editar School)         All Trail are real zame         meetigates         17         All Trail are real zame         meetigates         10,000 ym         1           O         Tabye Funding Agency         22019/18 enad SIM         meetigates         PY 2019         10,000 ym         1           O         Tabye Funding Agency         22019/18 enad SIM         Meetigates         PY 2019         10,000 ym         1                                                                                                    | Items speci<br>600988<br>Other applit<br>Researcher<br>Adoption stat<br>Application sta<br>Application stat<br>Application stat                                                                                                    | Rc to the program cations / adoption cations / adoption file funding agency funding program file funding agency funding agency funding funding  | Table of call for applic<br>Table of call for applic<br>Table of research pro<br>Table of research pro<br>Table of call for applic<br>Table of call for applic<br>Ta                                                                                                    | ation Fole                                                                                                    | Research<br>(Jaart year)<br>Research<br>(Jaart year)<br>Research<br>(Jaart year)<br>to and year)<br>PY 2019~<br>PY 2019~<br>PY 2019~<br>PY 2019~<br>PY 2019~                                                                                                    | Amount<br>Amount<br>12,000 yen<br>12,000 yen                             | Effort<br>(%)<br>1                |     |       |      |     |  |
| (任卓福と同じ) 2019年度 e-rod 研究研究課題 newst5pato r/2019 10,000 yen 1                                                                                                    | Items speci<br>EXXXXX<br>Other applic<br>Resourcher<br>Application<br>on e-Rad<br>O<br>O<br>O                                                                                                    | Rc to the program cations / adoption cations / adoption set funding agency runding program tate funding agency runding agency runding agency restar agency restar agency r | Table of call for applic<br>Table of call for applic<br>Table of research pro<br>Table of research pro<br>Table of research pro<br>2019/01 = -rad<br>2019/01 = -rad<br>2019/01 = | ation<br>Ject Role<br>State Forder<br>Market Role<br>Principal<br>Principal<br>Principal<br>Principal                                                                                                    | Research<br>period<br>period | Amount<br>Amount<br>12,000 yen<br>11,000 yen                             | Effort<br>(%)<br>1<br>1           |     |       |      |     |  |
|                                                                                                    | Items speci<br>BUTHER<br>Other applies<br>Researcher<br>Application stat<br>Application stat<br>Application stat<br>application<br>on e-Rad                                                                                                    | The to the program  Cations / adoption  Funding agency Funding program  Itil  Funding agency Funding program  Tables Funding Agency (ESBACSUS)  Tables Funding Agency (ESBACSUS)  Tables  Tables  Tab  | Table of call for apple<br>Table of call for apple<br>Table of research pri<br>Table of research pri<br>Table of research pri<br>Table of research pri<br>Table of research pri<br>Table of research pri<br>Part Print Print Print<br>Print Print Print Print Print<br>Print Print Print Print Print<br>Print Print Print Print Print Print<br>Print Print Print Print Print Print Print<br>Print Print Print Print Print Print Print Print<br>Print Print P                                                                                                    | ation Role<br>ation Role<br>Not Proceed I<br>Proceed I<br>Proce                                                                                                    | Research<br>Joint<br>(Start year<br>be and year)<br>(Start year)<br>be and year)<br>PY 2019-<br>PY 2019-                                                                                                    | Amount<br>Amount<br>12,000 yen<br>11,000 yen<br>10,000 yen               | Effort<br>(%)<br>1<br>1<br>1      |     |       |      |     |  |
|                                                                                                    | Rems species BREMS Rems species BREMS Remove Species Representation Representation BREMS Representation Representation BREMS Representation BREMS Representa                                                                                                    | The to the program  Cations / adoption  Cations / adoption  Cations / adoption  Tunding appropriate  Tunding appropriate  Tunding appropri  Tunding appropri  Tunding appropriat  | Annual Constant of a second second se                                                                                                    | ation Role<br>ation Role<br>pict Role<br>Proceeding<br>Proceeding<br>Proceed                                                                                                    | Besteenty<br>meeted<br>(Skart year)           Bessear(b)<br>(Skart year)           Bessear(b)<br>(Skart year)           Bessear(b)<br>(Skart year)           Bessear(b)<br>(Skart year)           Bessear(b)<br>(Skart year)           PY 2019-<br>PY 2019-<br>PY 2019-<br>PY 2019-<br>PY 2019-<br>PY 2019-<br>PY 2019-<br>PY 2019-<br>PY 2019-<br>PY 2019-                                                                                                    | Amount<br>12,000 yen<br>12,000 yen<br>11,000 yen<br>10,000 yen           | Effort<br>(%)<br>1<br>1<br>1      |     |       |      |     |  |
|                                                                                                    | Items species Bitems species Bitems application Anappin status Anappin status Anappin status Application as e-shad O O O O O O O Research as D Research as D D D D D D D D D D D D D D D D D D D                                                                                                    | Rc to the program Cations / adoption  Cations / adoption  In  Funding spanny Funding spanny Funding program  Table funding spanny Funding program  Table funding spanny Funding program  Table funding spanny Funding spanny Funding sp | Annual Law<br>Annual Law<br>Table of call for applic<br>Table of call for applic<br>Table of research per<br>Difference of research per<br>Difference of the Annual Law<br>Difference of the Annual Law<br>Difference                                                                                                    | Altion Role<br>altion Role<br>altion Role<br>Respective<br>Respective<br>Res                                                                                                    | Bastencr/h<br>jerendi<br>(Start year)<br>bo md year)           Researd<br>(Start year)<br>bo md year)           Boendi<br>(Start year)<br>bo md year)           PY 2019<br>PY 2019<br>PY 2019-<br>PY 2019-<br>PY 2                                                                                                    | Amount<br>Amount<br>12,000 yen<br>11,000 yen<br>10,000 yen               | Effort<br>(%)<br>1<br>1<br>1<br>1 |     |       |      |     |  |
| Research career                                                                                                    | Items species exercise exercise exercis                                                                                                    | The to the program  Cations / adoption  Cations / adoption  Cations / adoption  Cations / adoption  Trading agony  Funding agony  Funding  Funding agony  Funding agony  F  | Summarian         Summarian           Antom Turo         Table of call for appled.           Table of call for appled.         Summarian           Table of call for appled.         Summarian           2019488        end           2019488        end                                                                                                    | ation Fields                                                                                                    | Research<br>period<br>(20art year)           Barsony<br>ba and year)           Research<br>(20art year)           Barsony<br>Pry 2019           Pry 2019-<br>Pry 2019-<br>Pry 2019-                                                                                                    | Amount<br>Amount<br>12,000 yen<br>11,000 yen<br>10,000 yen<br>10,000 yen | Effort<br>(%)<br>1<br>1<br>1<br>1 |     |       |      |     |  |
| Research career Research career Research caree                                                                                                    | Items species Bitems species Bitems species Bitems applied Bitems applied Bitems                                                                                                    | At to the program attended at the program attended at  | Supervision         Supervision           Attention         Landon           Table of call for applied.         Supervision           Table of call for applied.         Supervision           2010/988                                                                                                    | ation Ender<br>Store Toole<br>Toole<br>Tool | Research<br>period<br>(Sart year)           Barstein<br>to and years)           Research<br>(Sart year)           Research<br>(Sart year)           PY 2019-<br>PY 2019-<br>PY 2                                                                                                    | Amount<br>Amount<br>12,000 yen<br>11,000 yen<br>10,000 yen<br>10,000 yen | Effort<br>(%)                     |     |       |      |     |  |

1 Check the details.

② Click the "Delete application" button to delete your application.

### (5) Deletion complete

The [Application deleted] screen is displayed.

| e-Rad      | New Applications 🗸 | Submitted proposals +      | Manage effort 🗸       | Other functions +     |         | Sitemap                   | 青森太郎 - Cogout         |
|------------|--------------------|----------------------------|-----------------------|-----------------------|---------|---------------------------|-----------------------|
| Researcher |                    |                            |                       |                       | Inquiry | Operation manual     Elap | osed time ② ( 00:15 ) |
|            | Applic             | ation dele                 | eted                  |                       |         |                           |                       |
|            | 🕜 The appli        | cation has been deleted. ( | Click "Applications a | nd adopted projects". |         | 1                         |                       |
|            |                    |                            |                       |                       |         |                           |                       |
|            |                    |                            |                       |                       |         |                           |                       |
|            |                    |                            |                       |                       |         |                           |                       |
|            |                    |                            |                       |                       |         |                           |                       |
|            |                    |                            |                       |                       |         |                           |                       |
|            |                    |                            |                       |                       |         |                           |                       |
|            |                    |                            |                       |                       |         |                           |                       |
|            |                    |                            |                       |                       |         |                           |                       |
|            |                    |                            |                       |                       |         |                           |                       |
|            | G App              | ications and adopted proj  | jects                 |                       |         |                           |                       |

This section explains how to delete project applications.

## **Revision History**

| Version      | Date         | Overview               |
|--------------|--------------|------------------------|
| Version 1.00 | Feb 25, 2020 | Final release response |